| GOMUREND                               |                                                               |                        |
|----------------------------------------|---------------------------------------------------------------|------------------------|
| ADSL                                   | Router<br>IPSec Settings                                      |                        |
| - M                                    | IPSec Connection Name                                         | new connection         |
| Device Info<br>Advanced Setup          | Tunnel Mode                                                   | ESP 💌                  |
| Layer2 Interface<br>WAN Service        | Remote IPSec Gateway Address (IPv4 address in dotted decimal) | 0.0.0                  |
| LAN                                    | Tunnel access from local IP addresses                         | Subnet 🗸               |
| Auto-Detection                         | IP Address for VPN                                            | 0.0.0.0                |
| Security                               | IP Subnetmask                                                 | 255.255.255.0          |
| Parental Control<br>Quality of Service | Tunnel access from remote IP addresses                        | Subnet 🗸               |
| Routing                                | IP Address for VPN                                            | 0.0.0.0                |
| DNS                                    | IP Subnetmask                                                 | 255.255.255.0          |
| UPnP                                   | Key Exchange Method                                           | Auto(IKE) 🗸            |
| DNS Proxy/Relay<br>Print Server        | Authentication Method                                         | Pre-Shared Key 🗸       |
| DLNA                                   | Pre-Shared Key                                                | key                    |
| Storage Service<br>Interface Grouping  | Perfect Forward Secrecy                                       | Disable 🛩              |
| IP Tunnel<br>IPv6inIPv4                | Advanced IKE Settings                                         | Show Advanced Settings |

| IPSec Connection Name          | User-defined label                                    |
|--------------------------------|-------------------------------------------------------|
| Tunnel Mode                    | Select tunnel protocol, AH (Authentication            |
|                                | Header) or ESP (Encapsulating Security                |
|                                | Payload) for this tunnel.                             |
| Remote IPSec Gateway Address   | The location of the Remote IPSec Gateway. IP          |
|                                | address or domain name can be used.                   |
| Tunnel access from local IP    | Specify the acceptable host IP on the local           |
| addresses                      | side. Choose Single or Subnet.                        |
| IP Address/Subnet Mask for VPN | If you chose <b>Single</b> , please enter the host IP |
|                                | address for VPN. If you chose Subnet, please          |
|                                | enter the subnet information for VPN.                 |
| Tunnel access from remote IP   | Specify the acceptable host IP on the remote          |
| addresses                      | side. Choose Single or Subnet.                        |
| IP Address/Subnet Mask for VPN | If you chose <b>Single</b> , please enter the host IP |
|                                | address for VPN. If you chose Subnet, please          |
|                                | enter the subnet information for VPN.                 |
| Key Exchange Method            | Select from Auto(IKE) or Manual                       |

For the Auto(IKE) key exchange method, select Pre-shared key or Certificate (X.509) authentication. For Pre-shared key authentication you must enter a key, while for Certificate (X.509) authentication you must select a certificate from the list.

See the tables below for a summary of all available options.

| Au                   | to(IKE) Key Exchange Method            |                                            |                                                    |                                  |  |
|----------------------|----------------------------------------|--------------------------------------------|----------------------------------------------------|----------------------------------|--|
| Pre                  | -Shared Key / Certificate (X.509)      | Input Pre-s                                | hared key / Choose Ce                              | ertificate                       |  |
| Per                  | fect Forward Secrecy                   | Enable or D                                | Disable                                            |                                  |  |
| Ad                   | vanced IKE Settings                    | Select <b>Sho</b><br>the advanc            | w Advanced Setting<br>ed settings options sho      | <b>s</b> to reveal<br>own below. |  |
|                      | Advanced IKE Settings                  |                                            | Hide Advanced Setti                                | ngs                              |  |
|                      | Phase 1                                |                                            |                                                    |                                  |  |
|                      | Mode                                   |                                            | Main 🖌                                             |                                  |  |
|                      | Encryption Algorithm                   |                                            | 3DES 🗸                                             |                                  |  |
|                      | Integrity Algorithm                    |                                            | MD5 🗸                                              |                                  |  |
|                      | Select Diffie-Hellman Group for Key Ex | kchange                                    | 1024bit 🗸                                          |                                  |  |
|                      | Key Life Time                          |                                            | 3600                                               | Seconds                          |  |
|                      | Phase 2                                |                                            |                                                    |                                  |  |
|                      | Encryption Algorithm                   |                                            | 3DES 🗸                                             |                                  |  |
|                      | Integrity Algorithm                    |                                            | MD5 💌                                              |                                  |  |
|                      | Select Diffie-Hellman Group for Key Ex | kchange                                    | 1024bit 🗸                                          |                                  |  |
|                      | Key Life Time                          |                                            | 3600                                               | Seconds                          |  |
|                      |                                        |                                            | Apply/Save                                         |                                  |  |
| Ad                   | vanced IKE Settings                    | Select Hide                                | e Advanced Settings                                | to hide the                      |  |
| Phase 1 / Phase 2    |                                        | Choose set                                 | tings for each phase, t<br>separated with a "/" of | he available<br>character.       |  |
| Mode                 |                                        | Main / Agg                                 | ressive                                            |                                  |  |
| Encryption Algorithm |                                        | DES / 3DES / AES 128,192,256               |                                                    |                                  |  |
| Int                  | egrity Algorithm                       | MD5 / SHA1                                 |                                                    |                                  |  |
| Se                   | ect Diffie-Hellman Group               | 768 – 8192 bit                             |                                                    |                                  |  |
| Ke                   | y Life Time                            | Enter your own or use the default (1 hour) |                                                    |                                  |  |

The Manual key exchange method options are summarized in the table below.

| Manual Key Exchange Method |                                       |
|----------------------------|---------------------------------------|
| Key Exchange Method        | Manual 🗸                              |
| Encryption Algorithm       | 3DES 🗸                                |
| Encryption Key             | DES: 16 digit Hex, 3DES: 48 digit Hex |
| Authentication Algorithm   | MD5 💌                                 |
| Authentication Key         | MD5: 32 digit Hex, SHA1: 40 digit Hex |
| SPI                        | 101 Hex 100-FFFFFFF                   |
|                            | Apply/Save                            |
| Encryption Algorithm       | DES / 3DES / AES (aes-cbc)            |
| Encryption Key             | DES: 16 digit Hex, 3DES: 48 digit Hex |
| Authentication Algorithm   | MD5 / SHA1                            |
| Authentication Key         | MD5: 32 digit Hex, SHA1: 40 digit Hex |
| SPI (default is 101)       | Enter a Hex value from 100-FFFFFFFF   |

### 5.20 Certificate

A certificate is a public key, attached with its owner's information (company name, server name, personal real name, contact e-mail, postal address, etc) and digital signatures. There will be one or more digital signatures attached to the certificate, indicating that these entities have verified that this certificate is valid.

### 5.20.1 Local

|                               | Router                                                                                                    |
|-------------------------------|----------------------------------------------------------------------------------------------------|
| Device Info<br>Advanced Setup | Local Certificates<br>Add, View or Remove certificates from this page. Local certificates are used by peers to verify your identity.<br>Maximum 4 certificates can be stored. |
| Layer2 Interface              |                                                                                                    |
| WAN Service                   | Name In Use Subject Type Action                                                                                                    |
| LAN<br>Auto-Dotoction         |                                                                                                    |
| NAT                           | Create Certificate Request Import Certificate                                                                                                    |
| Security                      |                                                                                                    |
| Parental Control              |                                                                                                    |
| Quality of Service            |                                                                                                    |
| Routing                       |                                                                                                    |
| DNS                           |                                                                                                    |
| DSL                           |                                                                                                    |
| UPnP                          |                                                                                                    |
| DNS Proxy/Relay               |                                                                                                    |
| Print Server                  |                                                                                                    |
| DLNA                          |                                                                                                    |
| Storage Service               |                                                                                                    |
| Interface Grouping            |                                                                                                    |
| IP Tunnel                     |                                                                                                    |
| IPSec                         |                                                                                                    |
| Certificate                   |                                                                                                    |
| Local                         |                                                                                                    |
| Trusted CA                    |                                                                                                    |

### CREATE CERTIFICATE REQUEST

Click Create Certificate Request to generate a certificate-signing request.

The certificate-signing request can be submitted to the vendor/ISP/ITSP to apply for a certificate. Some information must be included in the certificate-signing request. Your vendor/ISP/ITSP will ask you to provide the information they require and to provide the information in the format they regulate. Enter the required information and click **Apply** to generate a private key and a certificate-signing request.

| \$0                |                               |                                               |                  |
|--------------------|-------------------------------|-----------------------------------------------|------------------|
| COMTREND           |                               |                                               |                  |
| ADSL               | Router                        |                                               |                  |
| - Her July         |                               |                                               |                  |
| - And              | Create new certificate re     | equest                                        |                  |
|                    | To generate a certificate sis | ming request you need to include Common Na    | amo Organization |
| Device Info        | Name, State/Province Name     | and the 2-letter Country Code for the certifi | cate.            |
| Advanced Setup     |                               | · · · · · · · · · · · · · · · · · · ·         |                  |
| Layer2 Interface   | Certificate Name:             |                                               |                  |
| WAN Service        | Common Name:                  |                                               |                  |
| LAN                | Common Name                   |                                               |                  |
| Auto-Detection     | Organization Name:            |                                               |                  |
| NAT                | State/Province Name:          |                                               |                  |
| Security           | Country/Region Name:          | US (United States)                            | *                |
| Parental Control   |                               |                                               |                  |
| Quality of Service |                               |                                               |                  |
| Routing            |                               | (Apple)                                       |                  |
| DNS                |                               | Арріу                                         |                  |
| DSL                |                               |                                               |                  |
| UPnP               |                               |                                               |                  |
| DNS Proxy/Relay    |                               |                                               |                  |
| Print Server       |                               |                                               |                  |
| DLNA               |                               |                                               |                  |
| Storage Service    |                               |                                               |                  |
| Interface Grouping |                               |                                               |                  |
| IP Tunnel          |                               |                                               |                  |
| IPSec              |                               |                                               |                  |
| Certificate        |                               |                                               |                  |
| Local              |                               |                                               |                  |
| Trusted CA         |                               |                                               |                  |

The following table is provided for your reference.

| Field               | Description                                                                            |
|---------------------|----------------------------------------------------------------------------------------|
| Certificate Name    | A user-defined name for the certificate.                                               |
| Common Name         | Usually, the fully qualified domain name for the machine.                              |
| Organization Name   | The exact legal name of your organization.<br>Do not abbreviate.                       |
| State/Province Name | The state or province where your organization is located.<br>It cannot be abbreviated. |
| Country/Region Name | The two-letter ISO abbreviation for your country.                                      |

### IMPORT CERTIFICATE

Click **Import Certificate** to paste the certificate content and the private key provided by your vendor/ISP/ITSP into the corresponding boxes shown below.

|                    | Router                    |                                                                       |        |
|--------------------|---------------------------|-----------------------------------------------------------------------|--------|
|                    | Januart anti-             |                                                                       |        |
| Device Info        | import certificate        |                                                                       |        |
| Advanced Setup     | Enter certificate name, p | aste certificate content and private key.                             |        |
| Layer2 Interface   | Cartificate Name          |                                                                       |        |
| WAN Service        | Certificate Name:         |                                                                       |        |
| LAN                |                           | <pre>BEGIN CERTIFICATE <insert certificate="" here=""></insert></pre> | ~      |
| Auto-Detection     |                           | END CERTIFICATE                                                       |        |
| NAT                |                           |                                                                       |        |
| Security           | Cartificator              |                                                                       |        |
| Parental Control   | Certificate.              |                                                                       |        |
| Quality of Service |                           |                                                                       | 120    |
| Routing            |                           | BEGIN DOA PRIVATE KEV                                                 | ~      |
| DNS                |                           | <insert here="" key="" private=""></insert>                           |        |
| DSL                |                           | END RSA PRIVATE KEY                                                   |        |
| UPnP               |                           |                                                                       |        |
| DNS Proxy/Relay    | Drivete Vevu              |                                                                       |        |
| Print Server       | Private Key:              |                                                                       |        |
| DLNA               |                           |                                                                       |        |
| Storage Service    |                           |                                                                       | V      |
| Interface Grouping |                           |                                                                       | 11.000 |
| IP Tunnel          |                           | Apply                                                                 |        |
| IPSec              |                           |                                                                       |        |
| Certificate        |                           |                                                                       |        |
| Local              |                           |                                                                       |        |
| Trusted CA         |                           |                                                                       |        |

Enter a certificate name and click **Apply** to import the local certificate.

### 5.20.2 Trusted CA

CA is an abbreviation for Certificate Authority, which is a part of the X.509 system. It is itself a certificate, attached with the owner information of this certificate authority; but its purpose is not encryption/decryption. Its purpose is to sign and issue certificates, in order to prove that these certificates are valid.

|                                                                                                    | Router                                                                                                    |
|----------------------------------------------------------------------------------------------------|----------------------------------------------------------------------------------------------------|
| ADSL<br>Advanced Setup<br>Layer2 Interface<br>WAN Service<br>LAN<br>Auto-Detection<br>NAT<br>Security<br>Parental Control<br>Quality of Service<br>Routing<br>DNS<br>DSL<br>UPnP<br>DNS Proxy/Relay<br>Print Server<br>DLNA | Fouter         Tusted CA (Certificate Authority) Certificates         Add, View or Remove certificates from this page. CA certificates are used by you to verify peers' certificates. Maximum 4 certificates can be stored.         Name       Subject       Type       Action         Import Certificate       Import Certificate |
| Storage Service<br>Interface Grouping<br>IP Tunnel<br>IPSec<br>Certificate<br>Local<br>Trusted CA                                                                                                    |                                                                                                    |

Click **Import Certificate** to paste the certificate content of your trusted CA. The CA certificate content will be provided by your vendor/ISP/ITSP and is used to authenticate the Auto-Configuration Server (ACS) that the CPE will connect to.

| COMUREND O<br>ADSL | Router                 |                                          |   |
|--------------------|------------------------|------------------------------------------|---|
| - All              | Import CA certifica    | te                                       |   |
| Device Info        | Enter certificate name | and paste certificate content.           |   |
| Advanced Setup     | Certificate Name:      |                                          |   |
| Laver2 Interface   |                        | BEGIN CERTIFICATE                        | ~ |
| WAN Service        |                        | <insert certificate="" here=""></insert> |   |
| LAN                |                        | END CERTIFICATE                          |   |
| Auto-Detection     |                        |                                          |   |
| NAT                |                        |                                          |   |
| Security           |                        |                                          |   |
| Parental Control   |                        |                                          |   |
| Quality of Service | Certificate:           |                                          |   |
| Routing            |                        |                                          |   |
| DNS                |                        |                                          |   |
| DSL                |                        |                                          |   |
| UPnP               |                        |                                          |   |
| DNS Proxy/Relay    |                        |                                          |   |
| Print Server       |                        |                                          |   |
| DLNA               |                        |                                          | 2 |
| Storage Service    |                        |                                          |   |
| Interface Grouping |                        | Apply                                    |   |
| IP Tunnel          |                        | марти                                    |   |
| IPSec              |                        |                                          |   |
| Certificate        |                        |                                          |   |
| Local              |                        |                                          |   |
| Trusted CA         |                        |                                          |   |

Enter a certificate name and click **Apply** to import the CA certificate.

## 5.21 Multicast

Input new IGMP or MLD protocol configuration fields if you want modify default values shown. Then click **Apply/Save**.

| COMTREND O         | •                                               |              |                                |                            |
|--------------------|-------------------------------------------------|--------------|--------------------------------|----------------------------|
| ADSL               | Router                                          |              |                                |                            |
|                    |                                                 |              |                                |                            |
| AV                 | IGMP Configuration                              |              |                                |                            |
|                    | Enter IGMP protocol configuration fields if you | want mod     | lify default values s          | shown below.               |
| Device Info        | Default Version:                                |              | 3                              |                            |
| Advanced Setup     | Query Interval:                                 |              | 125                            |                            |
| Layer2 Interface   | Query Response Interval:                        |              | 10                             |                            |
| WAN Service        | Leet Marshan Quant Tetranel                     |              | 10                             |                            |
| LAN                | Last Member Query Interval:                     |              | 10                             |                            |
| Auto-Detection     | Robustness Value:                               |              | 2                              |                            |
| NAT                | Maximum Multicast Groups:                       |              | 25                             |                            |
| Security           | Maximum Multicast Data Sources (for IGMPv3      | : (1 - 24):  | 10                             |                            |
| Parental Control   | Maximum Multicast Group Members:                |              |                                |                            |
| Quality of Service | Fast Leave Enable:                              |              |                                |                            |
| Routing            | LAN to LAN (Intra LAN) Multicast Enable:        |              |                                |                            |
| DNS                | Mebership Join Immediate (IPTV):                |              |                                |                            |
| DSL                |                                                 |              |                                |                            |
| UPnP               | MLD Configuration                               |              |                                |                            |
| DNS Proxy/Relay    |                                                 |              |                                |                            |
| Print Server       | Enter MLD protocol (IPv6 Multicast) configurat  | on fields if | <sup>F</sup> you want modify o | default values shown below |
| DLNA               | Default Version:                                | 2            |                                |                            |
| Storage Service    | Query Interval:                                 | 125          |                                |                            |
| Interface Grouping | Query Response Intervalu                        | 10           |                                |                            |
| IP Tunnel          | Query Response Interval.                        | 10           |                                |                            |
| IPSec              | Last Member Query Interval:                     | 10           |                                |                            |
| Certificate        | Robustness Value:                               | 2            |                                |                            |
| MULICASE           | Maximum Multicast Groups:                       | 10           |                                |                            |
| Wireless           | Maximum Multicast Data Sources (for mldv3):     | 10           |                                |                            |
| Diagnostics        | Maximum Multicast Group Members:                | 10           |                                |                            |
| Management         | Fast Leave Enable:                              |              | -                              |                            |
|                    | LAN to LAN (Intra LAN) Multicast Enable:        |              |                                |                            |
|                    |                                                 |              |                                |                            |
|                    |                                                 | Apply/       | Save                           |                            |

## Chapter 6 Wireless

The Wireless menu provides access to the wireless options discussed below.

### 6.1 Basic

The Basic option allows you to configure basic features of the wireless LAN interface. Among other things, you can enable or disable the wireless LAN interface, hide the network from active scans, set the wireless network name (also known as SSID).

| Concult | tha  | tabla | holow fo | or | docari  | ationa  | of  | thaca | ontione  |
|---------|------|-------|----------|----|---------|---------|-----|-------|----------|
| CONSUL  | trie | table | Delow I  | UL | uescrii | UTIONS. | UL. | mese  | ODTIONS. |
|         |      |       |          |    |         |         |     |       |          |

| Option                                            | Description                                                                                                    |
|---------------------------------------------------|----------------------------------------------------------------------------------------------------|
| Enable<br>Wireless                                | A checkbox $\square$ that enables or disables the wireless LAN interface. When selected, a set of basic wireless options will appear.                                                                                                    |
| Hide Access<br>Point                              | Select Hide Access Point to protect the access point from detection<br>by wireless active scans. To check AP status in Windows XP, open<br><b>Network Connections</b> from the <b>start</b> Menu and select <b>View</b><br><b>Available Network Connections</b> . If the access point is hidden, it<br>will not be listed there. To connect a client to a hidden access point,<br>the station must add the access point manually to its wireless<br>configuration. |
| Clients<br>Isolation                              | When enabled, it prevents client PCs from seeing one another in My<br>Network Places or Network Neighborhood. Also, prevents one<br>wireless client communicating with another wireless client.                                                                                                    |
| Disable WMM<br>Advertise                          | Stops the router from 'advertising' its Wireless Multimedia (WMM) functionality, which provides basic quality of service for time-sensitive applications (e.g. VoIP, Video).                                                                                                    |
| Enable<br>Wireless<br>Multicast<br>Forwarding     | Select the checkbox Ø to enable this function.                                                                                                    |
| SSID<br>[1-32<br>characters]                      | Sets the wireless network name. SSID stands for Service Set<br>Identifier. All stations must be configured with the correct SSID to<br>access the WLAN. If the SSID does not match, that user will not be<br>granted access.                                                                                                    |
| BSSID                                             | The BSSID is a 48-bit identity used to identify a particular BSS (Basic Service Set) within an area. In Infrastructure BSS networks, the BSSID is the MAC (Media Access Control) address of the AP (Access Point); and in Independent BSS or ad hoc networks, the BSSID is generated randomly.                                                                                                    |
| Max Clients                                       | The maximum number of clients that can access the router.                                                                                                    |
| Wireless -<br>Guest /<br>Virtual<br>Access Points | This router supports multiple SSIDs called Guest SSIDs or Virtual Access Points. To enable one or more Guest SSIDs select the checkboxes $\square$ in the <b>Enabled</b> column. To hide a Guest SSID select its checkbox $\square$ in the <b>Hidden</b> column.                                                                                                    |
|                                                   | Do the same for <b>Isolate Clients</b> and <b>Disable WMM Advertise</b> .<br>For a description of these two functions, see the previous entries for<br>"Clients Isolation" and "Disable WMM Advertise". Similarly, for<br><b>Enable WMF</b> , <b>Max Clients</b> and <b>BSSID</b> , consult the matching<br>entries in this table.                                                                                                    |
|                                                   | NOTE: Remote wireless hosts cannot scan Guest SSIDs.                                                                                                    |

## 6.2 Security

The following screen appears when Wireless Security is selected. The options shown here allow you to configure security features of the wireless LAN interface.

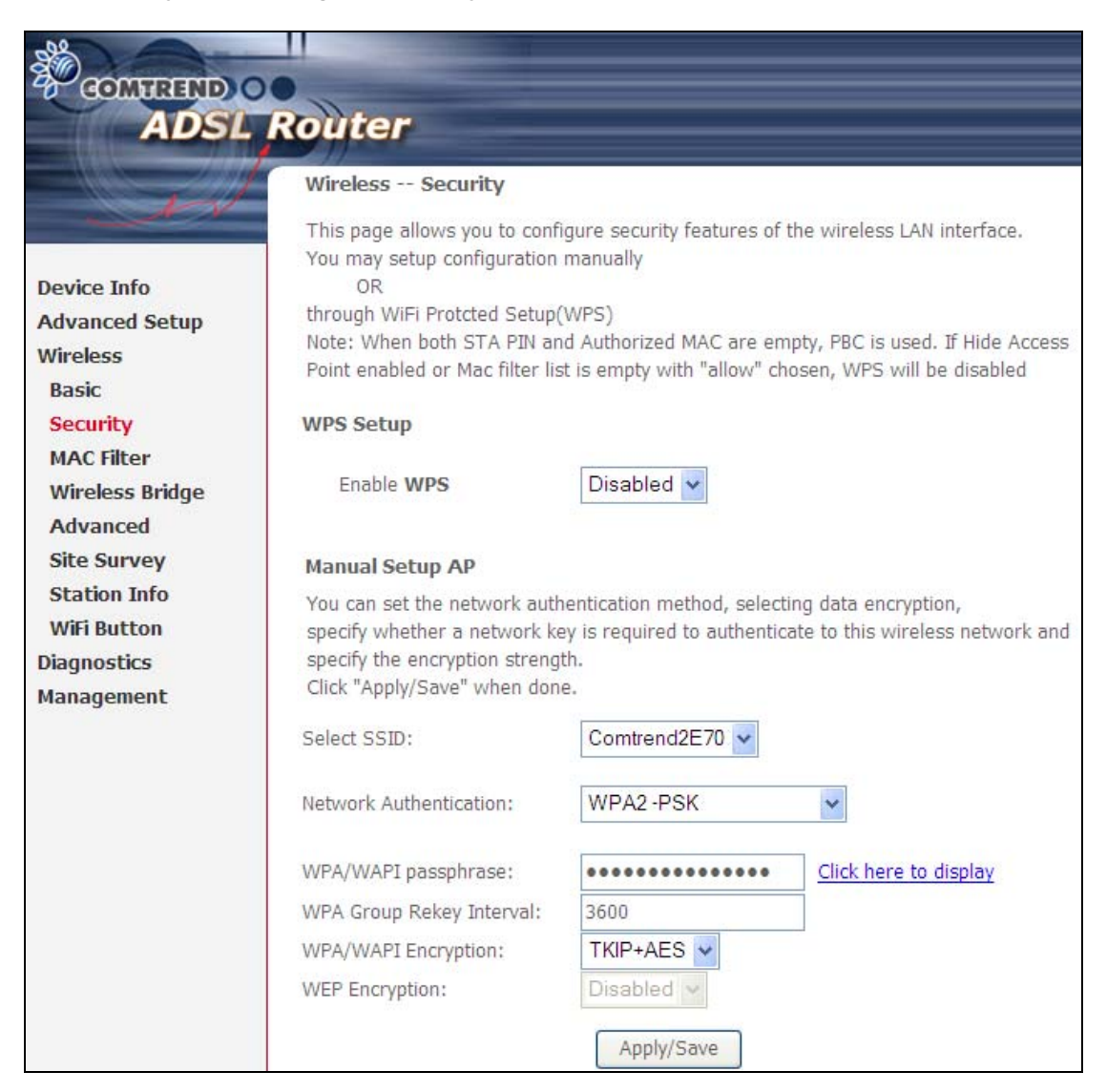

Click Save/Apply to implement new configuration settings.

### WIRELESS SECURITY

Wireless security settings can be configured according to Wi-Fi Protected Setup (WPS) or Manual Setup. The WPS method configures security settings automatically (see

6.2.1 WPS) while the Manual Setup method requires that the user configure these settings using the Web User Interface (see the table below).

#### Select SSID

Select the wireless network name from the drop-down box. SSID stands for Service Set Identifier. All stations must be configured with the correct SSID to access the WLAN. If the SSID does not match, that client will not be granted access.

#### Network Authentication

This option specifies whether a network key is used for authentication to the wireless network. If network authentication is set to Open, then no authentication is provided. Despite this, the identity of the client is still verified.

Each authentication type has its own settings. For example, selecting 802.1X authentication will reveal the RADIUS Server IP address, Port and Key fields. WEP Encryption will also be enabled as shown below.

| RADIUS Server IP Address: | 0.0.0.0                                                                        |
|---------------------------|--------------------------------------------------------------------------------|
| RADIUS Port:              | 1812                                                                           |
| RADIUS Key:               |                                                                                |
| WEP Encryption:           | Enabled 🖌                                                                      |
| Encryption Strength:      | 128-bit 💌                                                                      |
| Current Network Key:      | 2 🕶                                                                            |
| Network Key 1:            | 1234567890123                                                                  |
| Network Key 2:            | 1234567890123                                                                  |
| Network Key 3:            | 1234567890123                                                                  |
| Network Key 4:            | 1234567890123                                                                  |
|                           | Enter 13 ASCII characters or 26 hexadecimal digits for 128-bit encryption keys |
|                           | Enter 5 ASCII characters or 10 hexadecimal digits for 64-bit encryption keys   |

The settings for WPA authentication are shown below.

| Network Authentication:   | WPA        | * |
|---------------------------|------------|---|
|                           |            | _ |
| WPA Group Rekey Interval: | 3600       |   |
| RADIUS Server IP Address: | 0.0.0.0    |   |
| RADIUS Port:              | 1812       |   |
| RADIUS Key:               |            | ] |
| WPA/WAPI Encryption:      | TKIP+AES 🗸 |   |
| WEP Encryption:           | Disabled 🗸 |   |
|                           |            |   |
|                           | Apply/Save |   |

| Network Authentication:   | WPA-PSK    | ~                     |
|---------------------------|------------|-----------------------|
| WPA/WAPI passphrase:      | •••••      | Click here to display |
| WPA Group Rekey Interval: | 3600       |                       |
| WPA/WAPI Encryption:      | TKIP+AES 🗸 |                       |
| WEP Encryption:           | Disabled 🗸 |                       |
|                           |            |                       |
|                           | Apply/Save |                       |

### WEP Encryption

This option specifies whether data sent over the network is encrypted. The same network key is used for data encryption and network authentication. Four network keys can be defined although only one can be used at any one time. Use the Current Network Key list box to select the appropriate network key.

Security options include authentication and encryption services based on the wired equivalent privacy (WEP) algorithm. WEP is a set of security services used to protect 802.11 networks from unauthorized access, such as eavesdropping; in this case, the capture of wireless network traffic. When data encryption is enabled, secret shared encryption keys are generated and used by the source station and the destination station to alter frame bits, thus avoiding disclosure to eavesdroppers.

Under shared key authentication, each wireless station is assumed to have received a secret shared key over a secure channel that is independent from the 802.11 wireless network communications channel.

#### Encryption Strength

This drop-down list box will display when WEP Encryption is enabled. The key strength is proportional to the number of binary bits comprising the key. This means that keys with a greater number of bits have a greater degree of security and are considerably more difficult to crack. Encryption strength can be set to either 64-bit or 128-bit. A 64-bit key is equivalent to 5 ASCII characters or 10 hexadecimal numbers. A 128-bit key contains 13 ASCII characters or 26 hexadecimal numbers. Each key contains a 24-bit header (an initiation vector) which enables parallel decoding of multiple streams of encrypted data.

### 6.2.1 WPS

Wi-Fi Protected Setup (WPS) is an industry standard that simplifies wireless security setup for certified network devices. Every WPS certified device has a PIN number accessed through device software. The AR-5381u has a virtual button accessible from the web user interface (WUI).

Devices with the WPS logo (shown here) support WPS. If the WPS logo is not present on your device it still may support WPS, in this case, check the device documentation for the phrase "Wi-Fi Protected Setup".

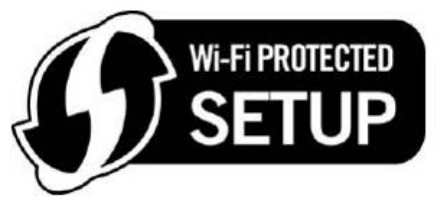

**NOTE:** WPS is only available in Open, WPA-PSK, WPA2-PSK and Mixed WPA2/WPA-PSK network authentication modes. Other authentication modes do not use WPS so they must be configured manually.

To configure security settings with WPS, follow the procedures below. <u>You must</u> choose either the Push-Button or PIN configuration method for Steps 6 and 7.

#### I. Setup

**Step 1:** Enable WPS by selecting **Enabled** from the drop down list box shown.

| WPS Setup         |           |
|-------------------|-----------|
| Enable <b>WPS</b> | Enabled 🗸 |

**Step 2:** Set the WPS AP Mode. **Configured** is used when the AR-5381u will assign security settings to clients. **Unconfigured** is used when an external client assigns security settings to the AR-5381u.

|                 | <b>-</b>   |   |
|-----------------|------------|---|
| Set WPS AP Mode | Configured | * |

NOTES: Your client may or may not have the ability to provide security settings to the AR-5381u. If it does not, then you must set the WPS AP mode to Configured. Consult the device documentation to check its capabilities.
 In addition, using Windows Vista, you can add an external registrar using the StartAddER button (Appendix D - WPS OPERATION) has detailed instructions).

#### II. NETWORK AUTHENTICATION

**Step 3:** Select Open, WPA-PSK, WPA2-PSK, or Mixed WPA2/WPA-PSK network authentication mode from the Manual Setup AP section of the Wireless Security screen. The example below shows WPA2-PSK mode.

| Manual Setup AP                                                                                                    |                |                       |
|----------------------------------------------------------------------------------------------------|----------------|-----------------------|
| You can set the network authentication method, selecting data encryption,<br>specify whether a network key is required to authenticate to this wireless network and<br>specify the encryption strength.<br>Click "Apply/Save" when done. |                |                       |
| Select SSID:                                                                                                    | Comtrend8C61 🗸 |                       |
| Network Authentication:                                                                                                    | WPA2 -PSK      | ~                     |
| WPA/WAPI passphrase:                                                                                                    | •••••          | Click here to display |
| WPA Group Rekey Interval:                                                                                                    | 3600           |                       |
| WPA/WAPI Encryption:                                                                                                    | TKIP+AES 🗸     |                       |
| WEP Encryption:                                                                                                    | Disabled 🗸     |                       |
|                                                                                                    | Apply/Save     | _                     |

**Step 4:** For the Pre-Shared Key (PSK) modes, enter a WPA Pre-Shared Key. You will see the following dialog box if the Key is too short or too long.

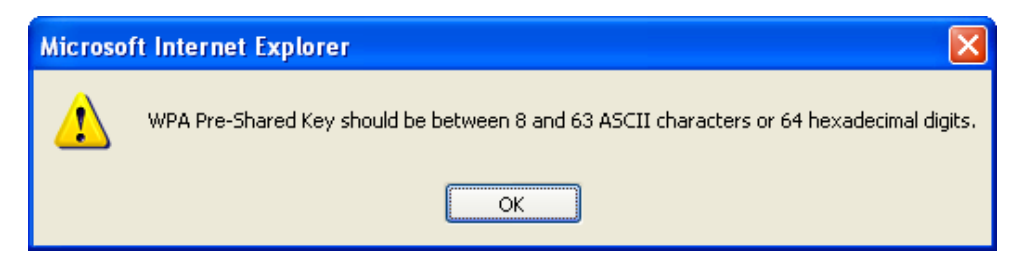

**Step 5:** Click the **Save/Apply** button at the bottom of the screen.

#### IIIa. PUSH-BUTTON CONFIGURATION

The WPS push-button configuration provides a semi-automated configuration method. The WPS button on the rear panel of the router can be used for this purpose or the Web User Interface (WUI) can be used exclusively.

The WPS push-button configuration is described in the procedure below. It is assumed that the Wireless function is Enabled and that the router is configured as the Wireless Access Point (AP) of your WLAN. In addition, the wireless client must also be configured correctly and turned on, with WPS function enabled.

**NOTE:** The wireless AP on the router searches for 2 minutes. If the router stops searching before you complete Step 7, return to Step 6.

#### Step 6: Press WPS button

Press the WPS button on the front panel of the router. The WPS LED will blink to show that the router has begun searching for the client.

**Step 7:** Go to your WPS wireless client and activate the push-button function. A typical WPS client screenshot is shown below as an example.

| PIN | WPS Associate IE | Progress >> 25%           |
|-----|------------------|---------------------------|
| PBC | WPS Probe IE     | PBC - Sending EAPOL-Start |

Now go to Step 8 (part IV. Check Connection) to check the WPS connection.

#### IIIb. WPS – PIN CONFIGURATION

Using this method, security settings are configured with a personal identification number (PIN). The PIN can be found on the device itself or within the software. The PIN may be generated randomly in the latter case. To obtain a PIN number for your client, check the device documentation for specific instructions.

The WPS PIN configuration is described in the procedure below. It is assumed that the Wireless function is Enabled and that the router is configured as the Wireless Access Point (AP) of your wireless LAN. In addition, the wireless client must also be configured correctly and turned on, with WPS function enabled.

**NOTE:** Unlike the push-button method, the pin method has no set time limit. This means that the router will continue searching until it finds a client.

**Step 6:** Select the PIN radio button in the WSC Setup section of the Wireless Security screen, as shown in **A** or **B** below, and then click the appropriate button based on the WSC AP mode selected in step 2.

#### A - For Configured mode, click the Add Enrollee button.

| Add <b>Client</b> (This feature is | only available for WPA2-PSK mode or | OPEN mode with WEP dis | sabled) |
|------------------------------------|-------------------------------------|------------------------|---------|
|                                    | ⊙ Enter STA PIN ○ Use AP PIN        | Add Enrollee           |         |
|                                    | Help                                |                        |         |

**Enter STA PIN**: a Personal Identification Number (PIN) has to be read from either a sticker or the display on the new wireless device. This PIN must then be inputted at representing the network, usually the Access Point of the network.

**B** - For **Unconfigured** mode, click the **Config AP** button.

| Set WPS AP Mode                                                        | Unconfigured 🖌 |             |
|------------------------------------------------------------------------|----------------|-------------|
| Setup $AP$ (Configure all security settings with an external registar) |                |             |
| Lock Device PIN                                                        | Enable         |             |
| Device PIN                                                             | 10864111       | <u>Help</u> |
|                                                                        | Config AP      |             |

Step 7: Activate the PIN function on the wireless client. For Configured mode, the client must be configured as an Enrollee. For Unconfigured mode, the client must be configured as the Registrar. This is different from the External Registrar function provided in Windows Vista.

The figure below provides an example of a WPS client PIN function in-progress.

| PIN WPS Associate IE |                           |
|----------------------|---------------------------|
| PBC VPS Probe IE     | PIN - Sending EAP-Rsp(ID) |
|                      |                           |

Now go to Step 8 (part IV. Check Connection) to check the WPS connection.

### IV. CHECK CONNECTION

**Step 8:** If the WPS setup method was successful, you will be able access the wireless AP from the client. The client software should show the status. The example below shows that the connection established successfully.

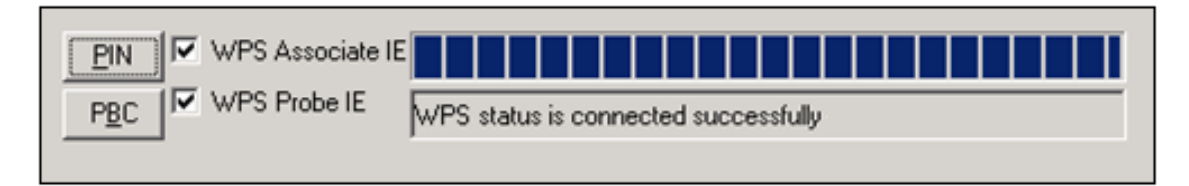

You can also double-click the Wireless Network Connection icon from the Network Connections window (or the system tray) to confirm the status of the new connection.

### 6.3 MAC Filter

This option allows access to the router to be restricted based upon MAC addresses. To add a MAC Address filter, click the **Add** button shown below. To delete a filter, select it from the MAC Address table below and click the **Remove** button.

| COMUNITIE COMUNITIE COMUNITIE COMUNITIE COMUNITIE COMUNICATION COMUNICATION COMUNITIES COMUNITIES COMUNITATIES COMUNITATIES COMUNITATIES COMUNITATIES COMUNITATIES COMUNITATIES COMUNITATIES COMUNITIES COMUNITATIES COMUNITATIES COMUN | Router                                                                                                    |
|----------------------------------------------------------------------------------------------------|----------------------------------------------------------------------------------------------------|
| - and                                                                                                    | Wireless MAC Filter                                                                                             |
| Device Info                                                                                                    | Select SSID: Comtrend2E70 🗸                                                                                     |
| Advanced Setup<br>Wireless<br>Basic<br>Security                                                                                                    | MAC Restrict  Disabled O Allow O Deny Rote: If 'allow' is choosed and mac filter is empty, WPS will be disabled |
| MAC Filter<br>Wireless Bridge<br>Advanced                                                                                                    | MAC Address Remove                                                                                              |
| Site Survey<br>Station Info<br>WiFi Button                                                                                                    | Add Remove                                                                                                    |

| Option                  | Description                                                                                                    |
|-------------------------|----------------------------------------------------------------------------------------------------|
| Select<br>SSID          | Select the wireless network name from the drop-down box. SSID stands<br>for Service Set Identifier. All stations must be configured with the correct<br>SSID to access the WLAN. If the SSID does not match, that user will not<br>be granted access. |
| MAC<br>Restrict<br>Mode | Disabled: MAC filtering is disabled.<br>Allow: Permits access for the specified MAC addresses.<br>Deny: Rejects access for the specified MAC addresses.                                                                                               |
| MAC<br>Address          | Lists the MAC addresses subject to the MAC Restrict Mode. A maximum<br>of 60 MAC addresses can be added. Every network device has a unique<br>48-bit MAC address. This is usually shown as xx.xx.xx.xx.xx.xx, where<br>xx are hexadecimal numbers.    |

After clicking the **Add** button, the following screen appears. Enter the MAC address in the box provided and click **Save/Apply**.

|                 | Router              |
|-----------------|---------------------|
| - All           | Wireless MAC Filter |
| Device Info     |                     |
| Advanced Setup  | MAC Address:        |
| Wireless        |                     |
| Basic           | Apply/Save          |
| Security        |                     |
| MAC Filter      |                     |
| Wireless Bridge |                     |
| Advanced        |                     |
| Site Survey     |                     |
| Station Info    |                     |
| WiFi Button     |                     |

# 6.4 Wireless Bridge

This screen allows for the configuration of wireless bridge features of the WIFI interface. See the table beneath for detailed explanations of the various options.

|                                                                                                    | Router                                                                                                    |                                                                                                    |                                                                                                    |                                                                                                    |
|----------------------------------------------------------------------------------------------------|----------------------------------------------------------------------------------------------------|----------------------------------------------------------------------------------------------------|----------------------------------------------------------------------------------------------------|----------------------------------------------------------------------------------------------------|
| Device Info<br>Advanced Setup<br>Wireless<br>Basic<br>Security<br>MAC Filter<br>Wireless Bridge<br>Advanced<br>Site Survey<br>Station Info<br>WiFi Button<br>Diagnostics<br>Management | Wireless Bridge<br>This page allows you to configure<br>can select Wireless Bridge (also ka<br>point functionality. Selecting Access<br>functionality will still be available a<br>Select Disabled in Bridge Restrict v<br>bridge will be granted access. Sele<br>restriction. Only those bridges sele<br>Click "Refresh" to update the remo<br>Click "Apply/Save" to configure the<br>AP Mode:<br>Bridge Restrict:<br>Remote Bridges MAC Address: | wireless bridge fea<br>nown as Wireless D<br>ss Point enables acc<br>and wireless station<br>which disables wire<br>ecting Enabled or E<br>ected in Remote Bri<br>bate bridges. Wait fo<br>e wireless bridge op<br>Access Point<br>Enabled | atures of the wir<br>Distribution Syste<br>cess point functi<br>is will be able to<br>eless bridge rest<br>inabled(Scan) er<br>idges will be gra<br>or few seconds to<br>ptions. | reless LAN interface. You<br>em) to disable access<br>onality. Wireless bridge<br>associate to the AP.<br>riction. Any wireless<br>nables wireless bridge<br>inted access.<br>to update. |
|                                                                                                    |                                                                                                    | Refresh Apply,                                                                                                    | /Save                                                                                                    |                                                                                                    |

### Click **Save/Apply** to implement new configuration settings.

| Feature | Description |
|---------|-------------|
|         |             |

| Feature         | Description                                                                                                    |
|-----------------|----------------------------------------------------------------------------------------------------|
| AP Mode         | Selecting <b>Wireless Bridge</b> (aka Wireless Distribution System)<br>disables Access Point (AP) functionality, while selecting <b>Access</b><br><b>Point</b> enables AP functionality. In <b>Access Point</b> mode, wireless<br>bridge functionality will still be available and wireless stations<br>will be able to associate to the AP.                                                       |
| Bridge Restrict | Selecting <b>Disabled</b> disables wireless bridge restriction, which<br>means that any wireless bridge will be granted access.<br>Selecting <b>Enabled</b> or <b>Enabled (Scan)</b> enables wireless bridge<br>restriction. Only those bridges selected in the Remote Bridges<br>list will be granted access. Click <b>Refresh</b> to update the station<br>list when Bridge Restrict is enabled. |

## 6.5 Advanced

The Advanced screen allows you to configure advanced features of the wireless LAN interface. You can select a particular channel on which to operate, force the transmission rate to a particular speed, set the fragmentation threshold, set the RTS threshold, set the wakeup interval for clients in power-save mode, set the beacon interval for the access point, set XPress mode and set whether short or long preambles are used. Click **Save/Apply** to set new advanced wireless options.

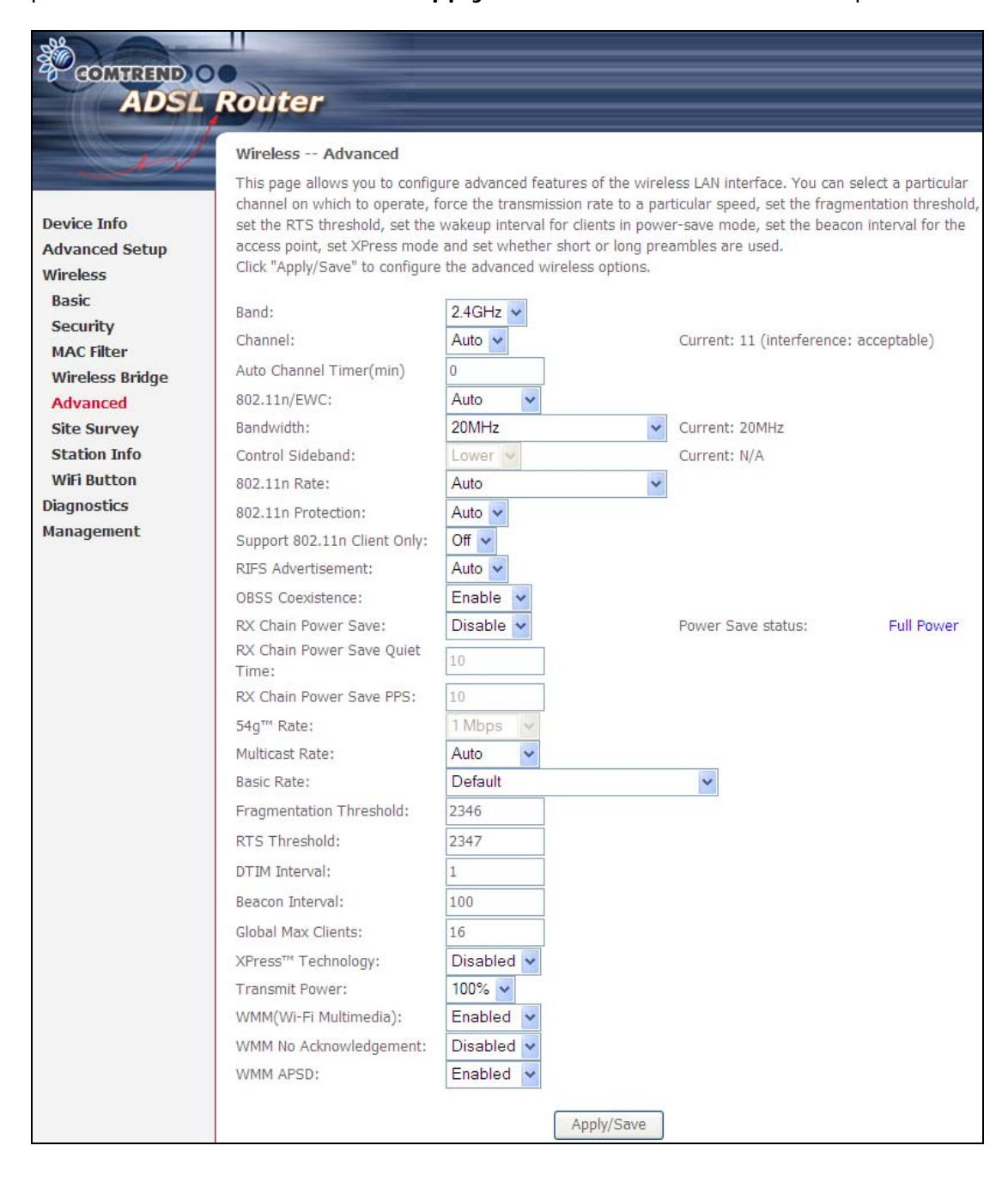

| Field                             | Description                                                                                                    |
|-----------------------------------|----------------------------------------------------------------------------------------------------|
| Band                              | Set to 2.4 GHz for compatibility with IEEE 802.11x standards. The new amendment allows IEEE 802.11n units to fall back to slower speeds so that legacy IEEE 802.11x devices can coexist in the same network. IEEE 802.11g creates data-rate parity at 2.4 GHz with the IEEE 802.11a standard, which has a 54 Mbps rate at 5 GHz. (IEEE 802.11a has other differences compared to IEEE 802.11b or g, such as offering more channels.) |
| Channel                           | Drop-down menu that allows selection of a specific channel.                                                                                                    |
| Auto Channel Timer<br>(min)       | Auto channel scan timer in minutes (0 to disable)                                                                                                    |
| 802.11n/EWC                       | An equipment interoperability standard setting based on<br>IEEE 802.11n Draft 2.0 and Enhanced Wireless<br>Consortium (EWC)                                                                                                    |
| Bandwidth                         | Select 20GHz or 40GHz bandwidth. 40GHz bandwidth uses two adjacent 20GHz bands for increased data throughput.                                                                                                    |
| Control Sideband                  | Select Upper or Lower sideband when in 40GHz mode.                                                                                                    |
| 802.11n Rate                      | Set the physical transmission rate (PHY).                                                                                                    |
| 802.11n Protection                | Turn Off for maximized throughput.<br>Turn On for greater security.                                                                                                    |
| Support 802.11n<br>Client Only    | Turn Off to allow 802.11b/g clients access to the router.<br>Turn On to prohibit 802.11b/g clients access to the router.                                                                                                    |
| RIFS Advertisement                | One of several draft-n features designed to improve efficiency. Provides a shorter delay between OFDM transmissions than in802.11a or g.                                                                                                    |
| OBSS Co-Existence                 | Co-existence between 20 MHZ AND 40 MHZ overlapping<br>Basic Service Set (OBSS) in WLAN.                                                                                                    |
| RX Chain Power Save               | Enabling this feature turns off one of the Receive chains, going from 2x2 to 2x1 to save power.                                                                                                    |
| RX Chain Power Save<br>Quiet Time | The number of seconds the traffic must be below the PPS value below before the Rx Chain Power Save feature activates itself.                                                                                                    |
| RX Chain Power Save<br>PPS        | The maximum number of packets per seconds that can be<br>processed by the WLAN interface for a duration of Quiet<br>Time, described above, before the Rx Chain Power Save<br>feature activates itself.                                                                                                    |
| 54g Rate                          | Drop-down menu that specifies the following fixed rates:<br>Auto: Default. Uses the 11 Mbps data rate when possible<br>but drops to lower rates when necessary. 1 Mbps, 2Mbps,<br>5.5Mbps, or 11Mbps fixed rates. The appropriate setting<br>is dependent on signal strength.                                                                                                    |
| Multicast Rate                    | Setting for multicast packet transmit rate (1-54 Mbps)                                                                                                    |
| Basic Rate                        | Setting for basic transmission rate.                                                                                                    |

| Field                          | Description                                                                                                    |
|--------------------------------|----------------------------------------------------------------------------------------------------|
| Fragmentation<br>Threshold     | A threshold, specified in bytes, that determines whether<br>packets will be fragmented and at what size. On an<br>802.11 WLAN, packets that exceed the fragmentation<br>threshold are fragmented, i.e., split into, smaller units<br>suitable for the circuit size. Packets smaller than the<br>specified fragmentation threshold value are not<br>fragmented. Enter a value between 256 and 2346. If you<br>experience a high packet error rate, try to slightly increase<br>your Fragmentation Threshold. The value should remain<br>at its default setting of 2346. Setting the Fragmentation<br>Threshold too low may result in poor performance. |
| RTS Threshold                  | Request to Send, when set in bytes, specifies the packet<br>size beyond which the WLAN Card invokes its RTS/CTS<br>mechanism. Packets that exceed the specified RTS<br>threshold trigger the RTS/CTS mechanism. The NIC<br>transmits smaller packet without using RTS/CTS. The<br>default setting of 2347 (maximum length) disables RTS<br>Threshold.                                                                                                    |
| DTIM Interval                  | Delivery Traffic Indication Message (DTIM) is also known<br>as Beacon Rate. The entry range is a value between 1<br>and 65535. A DTIM is a countdown variable that informs<br>clients of the next window for listening to broadcast and<br>multicast messages. When the AP has buffered<br>broadcast or multicast messages for associated clients, it<br>sends the next DTIM with a DTIM Interval value. AP<br>Clients hear the beacons and awaken to receive the<br>broadcast and multicast messages. The default is 1.                                                                                                    |
| Beacon Interval                | The amount of time between beacon transmissions in milliseconds. The default is 100 ms and the acceptable range is 1 – 65535. The beacon transmissions identify the presence of an access point. By default, network devices passively scan all RF channels listening for beacons coming from access points. Before a station enters power save mode, the station needs the beacon interval to know when to wake up to receive the beacon (and learn whether there are buffered frames at the access point).                                                                                                    |
| Global Max Clients             | The maximum number of clients that can connect to the router.                                                                                                    |
| Xpress <sup>™</sup> Technology | Xpress Technology is compliant with draft specifications of two planned wireless industry standards.                                                                                                    |
| Transmit Power                 | Set the power output (by percentage) as desired.                                                                                                    |
| WMM (Wi-Fi<br>Multimedia)      | The technology maintains the priority of audio, video and voice applications in a Wi-Fi network. It allows multimedia service get higher priority.                                                                                                    |
| WMM No<br>Acknowledgement      | Refers to the acknowledge policy used at the MAC level.<br>Enabling no Acknowledgement can result in more efficient<br>throughput but higher error rates in a noisy Radio<br>Frequency (RF) environment.                                                                                                    |
| WMM APSD                       | This is Automatic Power Save Delivery. It saves power.                                                                                                    |

## 6.6 Site Survey

The graph displays wireless APs found in your neighborhood by channel.

| ADOL                                                     |                                                                          |                                                                                                    |                                                                                                    |                     |
|----------------------------------------------------------|--------------------------------------------------------------------------|----------------------------------------------------------------------------------------------------|----------------------------------------------------------------------------------------------------|---------------------|
| - AN                                                     | Wireless Chan                                                            | nel Graph                                                                                                    |                                                                                                    |                     |
|                                                          | The following grap                                                       | h displays wireless AP                                                                                                    | s found in your neighb                                                                              | orhood by char      |
| Device Info                                              | Your broadband ro                                                        | outer is transmitting on                                                                                                    | channel 11.                                                                                         |                     |
| Advanced Setup                                           | 6 7                                                                      | - P - P - P                                                                                                    |                                                                                                    |                     |
| Basic                                                    | AP                                                                       |                                                                                                    |                                                                                                    |                     |
| Security                                                 | 4 -<br>1                                                                 |                                                                                                    | 1                                                                                                   |                     |
| MAC Filter                                               | eg 2 -                                                                   |                                                                                                    |                                                                                                    |                     |
| Wireless Bridge                                          | 2                                                                        |                                                                                                    |                                                                                                    |                     |
| Site Survey                                              | 0 -                                                                      | 3 4 5 6                                                                                                    | 7 9 9 10                                                                                            | 11 12               |
|                                                          | 1 4                                                                      |                                                                                                    |                                                                                                    |                     |
| Station Info                                             |                                                                          |                                                                                                    | Channel                                                                                             | , 11 12             |
| Station Info<br>WiFi Button                              | Your                                                                     | Broadband Pouter                                                                                                    | Channel                                                                                             | 5 11 12             |
| Station Info<br>WiFi Button<br>Diagnostics<br>Management | Your                                                                     | Broadband Router                                                                                                    | Channel                                                                                             | , 11 12             |
| Station Info<br>WiFi Button<br>Diagnostics<br>Management | Your I                                                                   | Broadband Router<br>boring APs                                                                                                    | Channel                                                                                             | , 11 12             |
| Station Info<br>WiFi Button<br>Diagnostics<br>Management | Your Neigh<br>Wireless Site S                                            | Broadband Router<br>boring APs<br>G <b>urvey</b>                                                                                       | Channel                                                                                             | , 11 12             |
| Station Info<br>WiFi Button<br>Diagnostics<br>Management | Your I<br>Neigh<br>Wireless Site S                                       | Broadband Router<br>boring APs<br>Gurvey<br>: found in your neighbo                                                                    | rhood.                                                                                              |                     |
| Station Info<br>WiFi Button<br>Diagnostics<br>Management | Your Neigh<br>Wireless Site S<br>List of wireless APs                    | Broadband Router<br>boring APs<br>Survey<br>found in your neighbo                                                                      | rhood.                                                                                              |                     |
| Station Info<br>WiFi Button<br>Diagnostics<br>Management | Your Neigh<br>Wireless Site S<br>List of wireless APs<br>Signal Strength | Broadband Router<br>boring APs<br>Gurvey<br>found in your neighbo                                                                      | rhood.                                                                                              | Channel             |
| Station Info<br>WiFi Button<br>Diagnostics<br>Management | Your Neigh<br>Wireless Site S<br>List of wireless APs<br>Signal Strength | Broadband Router<br>boring APs<br>Gurvey<br>found in your neighbo<br>SSID<br>CT_HomeGateway                                            | rhood. BSSID 00:E0:4C:81:96:C1                                                                      | Channel<br>11       |
| Station Info<br>WiFi Button<br>Diagnostics<br>Management | Your Neigh<br>Wireless Site S<br>List of wireless APs<br>Signal Strength | Broadband Router<br>boring APs<br>Gurvey<br>found in your neighbo<br>SSID<br>CT_HomeGateway<br>Turbo7Wireless7400                      | rhood.<br>BSSID<br>00:E0:4C:81:96:C1<br>00:1A:2B:53:2C:D8                                           | Channel<br>11<br>11 |
| Station Info<br>WiFi Button<br>Diagnostics<br>Management | Your Neigh<br>Wireless Site S<br>List of wireless APs<br>Signal Strength | Broadband Router<br>boring APs<br>Gurvey<br>found in your neighbo<br>CT_HomeGateway<br>Turbo7Wireless7400<br>ACSTest                   | rhood.<br>BSSID<br>00:E0:4C:81:96:C1<br>00:1A:2B:53:2C:D8<br>00:1A:2B:83:D6:0C                      | Channel 11 11 8     |
| Station Info<br>WiFi Button<br>Diagnostics<br>Management | Your Neigh<br>Wireless Site S<br>List of wireless APs<br>Signal Strength | Broadband Router<br>boring APs<br><b>Survey</b><br>found in your neighbo<br>CT_HomeGateway<br>Turbo7Wireless7400<br>ACSTest<br>ACSTest | rhood.<br>BSSID<br>00:E0:4C:81:96:C1<br>00:1A:2B:53:2C:D8<br>00:1A:2B:83:D6:0C<br>00:1A:2B:14:C0:F8 | Channel 11 11 8 8 8 |

## 6.7 Station Info

This page shows authenticated wireless stations and their status. Click the **Refresh** button to update the list of stations in the WLAN.

| GOMMEND O       | Router  |                |                 |          |                |            |
|-----------------|---------|----------------|-----------------|----------|----------------|------------|
| - ell           | Wirele  | ss Authen      | ticated Stati   | ons      |                |            |
| Device Info     | This pa | ige shows auth | nenticated wire | eless st | ations and the | ir status. |
| Advanced Setup  | MAC     | Associated     | Authorized      | SSID     | Interface      |            |
| Wireless        |         |                |                 |          |                |            |
| Basic           |         |                |                 |          | Refr           | esh        |
| Security        |         |                |                 |          |                |            |
| Wireless Bridge |         |                |                 |          |                |            |
| Advanced        |         |                |                 |          |                |            |
| Site Survey     |         |                |                 |          |                |            |
| Station Info    |         |                |                 |          |                |            |
| WiFi Button     |         |                |                 |          |                |            |

Consult the table below for descriptions of each column heading.

| Heading    | Description                                                                                                    |
|------------|----------------------------------------------------------------------------------------------------|
| MAC        | Lists the MAC address of all the stations.                                                                                                    |
| Associated | Lists all the stations that are associated with the Access<br>Point, along with the amount of time since packets were transferred<br>to and from each station. If a station is idle for too long, it is<br>removed from this list. |
| Authorized | Lists those devices with authorized access.                                                                                                    |
| SSID       | Lists which SSID of the modem that the stations connect to.                                                                                                    |
| Interface  | Lists which interface of the modem that the stations connect to.                                                                                                    |

## 6.8 WiFi Button

This page allows you to enable or disable the WiFi Button.

| COMPRESSION OF ADSL                       | Router                                                     |
|-------------------------------------------|------------------------------------------------------------|
| est                                       | Wireless WiFi Button                                       |
| Device Info<br>Advanced Setup             | This page allows you to enable or disable the WiFi Button. |
| Wireless<br>Basic                         |                                                            |
| Security<br>MAC Filter<br>Wireless Bridge | Apply/Save                                                 |
| Advanced<br>Site Survey                   |                                                            |
| Station Info<br>WiFi Button               |                                                            |

## **Chapter 7 Diagnostics**

### 7.1 Diagnostics – Individual Tests

The first Diagnostics screen is a dashboard that shows overall connection status. If a test displays a fail status, click the button to retest and confirm the error. If a test continues to fail, click <u>Help</u> and follow the troubleshooting procedures.

| COMTREND O                                | outer                                                                                                    |                                  |                             |                                                                                                    |
|-------------------------------------------|----------------------------------------------------------------------------------------------------|----------------------------------|-----------------------------|----------------------------------------------------------------------------------------------------|
| - All                                     | Diagnostics                                                                                                    |                                  |                             |                                                                                                    |
| Device Info<br>Advanced Setup<br>Wireless | The individual tests are listed below.<br>of this page to make sure the fail sta<br>troubleshooting procedures.<br>Test the connection to your loca | If a tes<br>tus is co<br>I netwo | t displa<br>onsister<br>ork | ys a fail status, click "Rerun Diagnostic Tests" at the bottom<br>it. If the test continues to fail, click "Help" and follow the |
| Diagnostics                               | Test your ENET1 Connection:                                                                                                    | FAIL                             | Help                        |                                                                                                    |
| Fault Management                          | Test your ENET2 Connection:                                                                                                    | FAIL                             | Help                        |                                                                                                    |
| Uptime Status                             | Test your ENET3 Connection:                                                                                                    | PASS                             | Help                        |                                                                                                    |
| Management                                | Test your ENET4 Connection:                                                                                                    | FAIL                             | Help                        |                                                                                                    |
|                                           | Test your Wireless Connection:                                                                                                    | PASS                             | Help                        |                                                                                                    |
|                                           |                                                                                                    |                                  | Rerun I                     | Diagnostic Tests                                                                                                    |

## 7.2 Fault Management

Please note this function is not available on the AR5381U.

| GOMTREED C                                                                                                    | Router                                                                                                    |                            |              |               |                |
|----------------------------------------------------------------------------------------------------|----------------------------------------------------------------------------------------------------|----------------------------|--------------|---------------|----------------|
| Device Info<br>Advanced Setup<br>Wireless<br>Diagnostics<br>Diagnostics<br>Fault Management<br>Uptime Status<br>Management | 802.1ag Connectivity Fault Ma<br>This diagnostic is only used for VD<br>Maintenance Domain (MD) Level:<br>Destination MAC Address:<br>802.1Q VLAN ID: [0-4095]<br>VDSL Traffic Type:<br>Test the connection to another<br>Loopback Message (LBM):<br>Find Maintenance End Points (1) | Inagement USL PTM mode.  2 | Point (MEP)  |               |                |
|                                                                                                    | Linktrace Message (LTM):                                                                                                    |                            | Sat MD Level | Sand Loonback | Sand Linktrare |

| Item                          | Description                                                                        |
|-------------------------------|------------------------------------------------------------------------------------|
| Maintenance Domain (MD) Level | Management space on the network, the larger the domain, the higher the level value |
| Destination MAC Address       | Destination MAC address for sending the loopback message                           |
| 802.1Q VLAN ID: [0-4095]      | 802.1Q VLAN used in VDSL PTM mode                                                  |

#### Set MD Level

Save the Maintenance domain level.

#### Send Loopback

Send loopback message to destination MAC address.

### Send Linktrace

Send traceroute message to destination MAC address.

## 7.3 Uptime Status

This page shows System, DSL, ETH and Layer 3 uptime. If the DSL line, ETH or Layer 3 connection is down, the uptime will stop incrementing. If the service is restored, the counter will reset and start from 0. A Bridge interface will follow the DSL or ETH timer.

| COMPRESS COMPRESS COM | Router                                                                                                    |
|----------------------------------------------------------------------------------------------------|----------------------------------------------------------------------------------------------------|
| ent.                                                                                                    | Uptime Status                                                                                                    |
|                                                                                                    | This page shows System, DSL, ETH and Layer 3 uptime. If the DSL line, ETH or Layer 3 connection is<br>down, the uptime will stop incrementing. If the service is restored, the counter will reset and start from |
| Device Info                                                                                                    | 0. A Bridge interface will follow the DSL or ETH timer.                                                                                                    |
| Advanced Setup                                                                                                    | The "ClearAll" button will restart the counters from 0 or show "Not Connected" if the interface is down.                                                                                                    |
| Wireless                                                                                                    |                                                                                                    |
| Diagnostics                                                                                                    | System Up Time 21 mins:42 secs                                                                                                    |
| Diagnostics                                                                                                    | DEL Crount                                                                                                    |
| Fault Management                                                                                                    | DSE Group:                                                                                                    |
| Uptime Status                                                                                                    | DSL Up Time Not Connected                                                                                                    |
| management                                                                                                    | ClearAll                                                                                                    |

The "ClearAll" button will restart the counters from 0 or show "Not Connected" if the interface is down.

# **Chapter 8 Management**

Click on the link to jump to a specific section:

### 8.1 Settings

This includes 8.1.1 Backup Settings, 8.1.2 Update Settings, and 8.1.3 Restore Default screens.

### 8.1.1 Backup Settings

To save the current configuration to a file on your PC, click **Backup Settings**. You will be prompted for backup file location. This file can later be used to recover settings on the **Update Settings** screen, as described below.

|                 | Router                                                                                                |
|-----------------|----------------------------------------------------------------------------------------------------|
| ent.            | Settings - Backup                                                                                     |
|                 | Backup Broadband Router configurations. You may save your router configurations to a file on your PC. |
| Device Info     |                                                                                                    |
| Advanced Setup  | Backup Settings                                                                                       |
| Wireless        | Social Security                                                                                       |
| Diagnostics     |                                                                                                    |
| Management      |                                                                                                    |
| Settings        |                                                                                                    |
| Backup          |                                                                                                    |
| Update          |                                                                                                    |
| Restore Default |                                                                                                    |

### 8.1.2 Update Settings

This option recovers configuration files previously saved using **Backup Settings**. Enter the file name (including folder path) in the **Settings File Name** box, or press **Browse...** to search for the file, then click **Update Settings** to recover settings.

| COMTEND CADSL   | Router                                                                                        |
|-----------------|-----------------------------------------------------------------------------------------------|
| - A             | Tools Update Settings                                                                         |
|                 | Update Broadband Router settings. You may update your router settings using your saved files. |
| Device Info     | Cottings File Name:                                                                           |
| Advanced Setup  | biowse                                                                                        |
| Wireless        | Undate Settings                                                                               |
| Diagnostics     | Space Sectings                                                                                |
| Management      |                                                                                               |
| Settings        |                                                                                               |
| Backup          |                                                                                               |
| Update          |                                                                                               |
| Restore Default |                                                                                               |

### 8.1.3 Restore Default

Click Restore Default Settings to restore factory default settings.

| BOMHREND C      | Router                                                     |
|-----------------|------------------------------------------------------------|
| - AND           | Tools Restore Default Settings                             |
|                 | Restore Broadband Router settings to the factory defaults. |
| Device Info     |                                                            |
| Advanced Setup  | Pactora Dofault Cattings                                   |
| Wireless        | Restore Deradic Settings                                   |
| Diagnostics     |                                                            |
| Management      |                                                            |
| Settings        |                                                            |
| Backup          |                                                            |
| Update          |                                                            |
| Restore Default |                                                            |

#### After **Restore Default Settings** is clicked, the following screen appears.

#### DSL Router Restore

The DSL Router configuration has been restored to default settings and the router is rebooting.

Close the DSL Router Configuration window and wait for 2 minutes before reopening your web browser. If necessary, reconfigure your PC's IP address to match your new configuration.

Close the browser and wait for 2 minutes before reopening it. It may also be necessary, to reconfigure your PC IP configuration to match any new settings.

**NOTE:** This entry has the same effect as the **Reset** button. The AR-5381u board hardware and the boot loader support the reset to default. If the **Reset** button is continuously pressed for more than 60 seconds, the boot loader will erase the configuration data saved in flash memory.

### 8.2 System Log

This function allows a system log to be kept and viewed upon request.

Follow the steps below to configure, enable, and view the system log.

**STEP 1:** Click **Configure System Log**, as shown below (circled in **Red**).

|                               | Router                                                                                        |
|-------------------------------|-----------------------------------------------------------------------------------------------|
| - in                          | System Log                                                                                    |
|                               | The System Log dialog allows you to view the System Log and configure the System Log options. |
| Device Info<br>Advanced Setup | Click "View System Log" to view the System Log.                                               |
| Wireless                      | Click "Configure System Log" to configure the System Log options.                             |
| Diagnostics                   |                                                                                               |
| Management<br>Settings        | View System Log Configure System Log                                                          |
| System Log                    |                                                                                               |

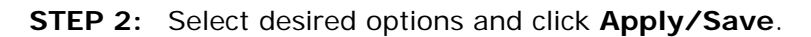

| Converted<br>ADSL                           | Router                                                                                              |                                                                                                    |
|---------------------------------------------|----------------------------------------------------------------------------------------------------|----------------------------------------------------------------------------------------------------|
| - Contraction                               | System Log                                                                                          | Configuration                                                                                                    |
| Device Info<br>Advanced Setup<br>Wireless   | If the log mode i<br>events above or<br>or equal to the s<br>sent to the speci<br>or 'Both,' events | s enabled, the system will begin to log all the selected events. For the Log Level, all equal to the selected level will be logged. For the Display Level, all logged events above elected level will be displayed. If the selected mode is 'Remote' or 'Both,' events will be field IP address and UDP port of the remote syslog server. If the selected mode is 'Local' will be recorded in the local memory. |
| Diagnostics                                 | Select the desire                                                                                   | ed values and click 'Apply/Save' to configure the system log options.                                                                                                    |
| Management                                  | 8 813 753                                                                                           |                                                                                                    |
| Settings                                    | Log: 🧿                                                                                              | ) Disable 🔿 Enable                                                                                                    |
| System Log<br>SNMP Agent                    | Log Level:                                                                                          | Debugging 🖌                                                                                                    |
| TR-069 Client                               | Display Level:                                                                                      | Error                                                                                                    |
| Internet Time                               | Mode:                                                                                               | Local 💌                                                                                                    |
| Access Control<br>Update Software<br>Reboot |                                                                                                    | Apply/Save                                                                                                    |

Consult the table below for detailed descriptions of each system log option.

| Option | Description                                                                                                    |
|--------|----------------------------------------------------------------------------------------------------|
| Log    | Indicates whether the system is currently recording events. The user can enable or disable event logging. By default, it is disabled. To enable it, select the <b>Enable</b> radio button and then click <b>Apply/Save</b> . |

| Option           | Description                                                                                                    |
|------------------|----------------------------------------------------------------------------------------------------|
| Log<br>Level     | Allows you to configure the event level and filter out unwanted events<br>below this level. The events ranging from the highest critical level<br>"Emergency" down to this configured level will be recorded to the log<br>buffer on the AR-5381u SDRAM. When the log buffer is full, the newer<br>event will wrap up to the top of the log buffer and overwrite the old event.<br>By default, the log level is "Debugging", which is the lowest critical level.                                                                                                    |
|                  | <ul> <li>Emergency = system is unusable</li> <li>Alert = action must be taken immediately</li> <li>Critical = critical conditions</li> <li>Error = Error conditions</li> <li>Warning = normal but significant condition</li> <li>Notice= normal but insignificant condition</li> <li>Informational= provides information for reference</li> <li>Debugging = debug-level messages</li> <li>Emergency is the most serious event level, whereas Debugging is the least important. For instance, if the log level is set to Debugging, all the events from the lowest Debugging level to the most critical level</li> <li>Emergency level will be recorded. If the log level is set to Error, only Error and the level above will be logged.</li> </ul> |
| Display<br>Level | Allows the user to select the logged events and displays on the <b>View</b><br><b>System Log</b> window for events of this level and above to the highest<br>Emergency level.                                                                                                    |
| Mode             | Allows you to specify whether events should be stored in the local<br>memory, or be sent to a remote system log server, or both<br>simultaneously. If remote mode is selected, view system log will not be<br>able to display events saved in the remote system log server.<br>When either Remote mode or Both mode is configured, the WEB UI will<br>prompt the user to enter the Server IP address and Server UDP port.                                                                                                    |

| STEP 3: C | Click View System Log. | The results are displayed as follows. |
|-----------|------------------------|---------------------------------------|
|-----------|------------------------|---------------------------------------|

| Date/Time      | Facility | Severity | Message                                                   |
|----------------|----------|----------|-----------------------------------------------------------|
| Jan 1 00:00:12 | syslog   | emerg    | BCM96345 started: BusyBox v0.60.4 (2004.09.14-06:30+0000) |
| Jan 1 00:00:17 | user     | crit     | klogd: USB Link UP.                                       |
| Jan 1 00:00:19 | user     | crit     | klogd: eth0 Link VP.                                      |

## 8.3 SNMP Agent

Simple Network Management Protocol (SNMP) allows a management application to retrieve statistics and status from the SNMP agent in this device. Select the **Enable** radio button, configure options, and click **Save/Apply** to activate SNMP.

| GOMTREND O<br>ADSL Router |                                                                                                    |                                      |            |  |
|---------------------------|----------------------------------------------------------------------------------------------------|--------------------------------------|------------|--|
|                           | SNMP - Confiduration                                                                                                    |                                      |            |  |
| - Ar N                    | Simple Network Management Protocol (SNMP) allows a management application to retrieve statistics and<br>status from the SNMP agent in this device. |                                      |            |  |
| Device Info               | 107 ES 106 ES 1                                                                                                    | 1 1972 1972 1973<br>1 1972 1972 1973 |            |  |
| Advanced Setup            | Select the desired values and click "Apply" to configure the SNMP options.                                                                         |                                      |            |  |
| Wireless                  | SNMP Agent      O Enable                                                                                                    |                                      |            |  |
| Diagnostics               |                                                                                                    |                                      |            |  |
| Management                | Read Community:                                                                                                    | public                               |            |  |
| Settings                  | Set Community:                                                                                                    | private                              |            |  |
| System Log                | Eustana Namas                                                                                                    | Constrand                            |            |  |
| SNMP Agent                | System Name:                                                                                                    | Comtrena                             |            |  |
| TR-069 Client             | System Location:                                                                                                    | unknown                              |            |  |
| Internet Time             | System Contact:                                                                                                    | unknown                              |            |  |
| Access Control            | Trap Manager IP:                                                                                                    | 0.0.0.0                              |            |  |
| Update Software           |                                                                                                    |                                      |            |  |
| Reboot                    |                                                                                                    |                                      | Save/Apply |  |

### 8.4 TR-069 Client

WAN Management Protocol (TR-069) allows an Auto-Configuration Server (ACS) to perform auto-configuration, provision, collection, and diagnostics to this device. Select desired values and click **Apply/Save** to configure TR-069 client options.

| ADSL            | Router                                                                                                    |                     |  |  |
|-----------------|----------------------------------------------------------------------------------------------------|---------------------|--|--|
|                 | A CHIEF                                                                                                    |                     |  |  |
| E.S.            |                                                                                                    |                     |  |  |
|                 | WAN Management Protocol (TR-069) allows a Auto-Configuration Server (ACS) to<br>perform auto-configuration, provision, collection, and diagnostics to this device. |                     |  |  |
| Device Info     |                                                                                                    |                     |  |  |
| Advanced Setup  | Select the desired values and click "Apply/Save" to configure the TR-069 client options.                                                                           |                     |  |  |
| Wireless        | Enable TR-069                                                                                                    |                     |  |  |
| Diagnostics     | OUT-serial                                                                                                    | AMAC O Sorialnumber |  |  |
| Management      | Inform                                                                                                    |                     |  |  |
| Settings        | anom                                                                                                    |                     |  |  |
| System Log      | Inform Interval:                                                                                                    | 300                 |  |  |
| SNMP Agent      | ACS URL:                                                                                                    |                     |  |  |
| TR-069 Client   | ACS User Name:                                                                                                    | admin               |  |  |
| Internet Time   | ACS Password:                                                                                                    | ****                |  |  |
| Update Software | WAN Interface used by TR-069 client:                                                                                                    | Any_WAN 🗸           |  |  |
| Reboot          | Connection Request Authentication                                                                                                    |                     |  |  |
|                 | Connection Request User Name:                                                                                                    | admin               |  |  |
|                 | Connection Request Password:                                                                                                    |                     |  |  |
|                 | Connection Request URL:                                                                                                    |                     |  |  |
|                 | Apply/Sav                                                                                                    | /e Send Inform      |  |  |

The table below is provided for ease of reference.

| Option          | Description                                                                                                    |
|-----------------|----------------------------------------------------------------------------------------------------|
| Enable TR-069   | Tick the checkbox 🗹 to enable.                                                                                                    |
| OUI-serial      | The serial number used to identify the CPE when making a connection to the ACS using the CPE WAN Management Protocol. Select MAC to use the router's MAC address as serial number to authenticate with ACS or select serial number to use router's serial number. |
| Inform          | Disable/Enable TR-069 client on the CPE.                                                                                                    |
| Inform Interval | The duration in seconds of the interval for which the CPE MUST attempt to connect with the ACS and call the Inform method.                                                                                                    |
| Option                              | Description                                                                                                    |  |  |
|-------------------------------------|----------------------------------------------------------------------------------------------------|--|--|
| ACS URL                             | URL for the CPE to connect to the ACS using the CPE WAN<br>Management Protocol. This parameter MUST be in the form<br>of a valid HTTP or HTTPS URL. An HTTPS URL indicates that<br>the ACS supports SSL. The "host" portion of this URL is<br>used by the CPE for validating the certificate from the ACS<br>when using certificate-based authentication. |  |  |
| ACS User Name                       | Username used to authenticate the CPE when making a connection to the ACS using the CPE WAN Management Protocol. This username is used only for HTTP-based authentication of the CPE.                                                                                                    |  |  |
| ACS Password                        | Password used to authenticate the CPE when making a connection to the ACS using the CPE WAN Management Protocol. This password is used only for HTTP-based authentication of the CPE.                                                                                                    |  |  |
| WAN Interface used by TR-069 client | Choose Any_WAN, LAN, Loopback or a configured connection.                                                                                                    |  |  |
| <b>Connection Reques</b>            | t                                                                                                    |  |  |
| Authorization                       | Tick the checkbox 🗹 to enable.                                                                                                    |  |  |
| User Name                           | Username used to authenticate an ACS making a Connection Request to the CPE.                                                                                                    |  |  |
| Password                            | Password used to authenticate an ACS making a Connection Request to the CPE.                                                                                                    |  |  |
| URL                                 | IP address and port the ACS uses to connect to AR5381U.                                                                                                    |  |  |

The **Send Inform** button forces the CPE to establish an immediate connection to the ACS.

# 8.5 Internet Time

This option automatically synchronizes the router time with Internet timeservers. To enable time synchronization, tick the corresponding checkbox  $\square$ , choose your preferred time server(s), select the correct time zone offset, and click **Save/Apply**.

| COMPREND CADSL                                                                              | Route                                                                   | r                                                                                    |                                                         |                                                               |   |
|---------------------------------------------------------------------------------------------|-------------------------------------------------------------------------|--------------------------------------------------------------------------------------|---------------------------------------------------------|---------------------------------------------------------------|---|
| Device Info                                                                                 | Time setti<br>This page a                                               | <b>ngs</b><br>allows you to tl<br>atically synchro                                   | he modem's time confi<br>nize with Internet time        | guration.<br>servers                                          |   |
| Advanced Setup<br>Wireless<br>Diagnostics<br>Management<br>Settings<br>System Log           | First NTP ti<br>Second NTI<br>Third NTP t<br>Fourth NTP<br>Fifth NTP ti | me server:<br><sup>P</sup> time server:<br>ime server:<br>time server:<br>me server: | time.nist.gov<br>ntp1.tummy.com<br>None<br>None<br>None | •           •           •           •           •           • |   |
| SNMP Agent<br>TR-069 Client<br>Internet Time<br>Access Control<br>Update Software<br>Reboot | Time zone<br>offset:                                                    | (GMT-08:00                                                                           | ) Pacific Time, Tijuana<br>Apply/Sa                     | ve                                                            | ~ |

**NOTE:** In addition, this menu item is not displayed when in Bridge mode since the router would not be able to connect to the NTP timeserver.

## 8.6 Access Control

### 8.6.1 Accounts/Passwords

This screen is used to configure the user account access passwords for the device. Access to the AR5381U is controlled through the following user accounts:

- **root** unrestricted access to change and view the configuration.
- **support** typically utilized by Carrier/ISP technicians for maintenance and diagnostics.
- **user** can view configuration settings & statistics and update firmware.
- apuser can configure wireless settings

Use the fields below to change password settings and privileges. Click **Save/Apply** to continue.

| COMTREND O                                | Pouter                                                                                                    |                                |                                                                                                    |                              |                              |                                                 |
|-------------------------------------------|----------------------------------------------------------------------------------------------------|--------------------------------|----------------------------------------------------------------------------------------------------|------------------------------|------------------------------|-------------------------------------------------|
| ADSE                                      | touter                                                                                                    |                                |                                                                                                    |                              |                              |                                                 |
| - Sel                                     | Access Control Acc<br>By default, access to you<br>root, support, and user.                                | c <b>ounts/P</b><br>ur Broadba | asswords<br>and router is                                                                                                    | controlled th                | hrough three                 | e user accounts:                                |
| Device Info<br>Advanced Setup             | The root account has unrestricted access to view and change the configuration of your<br>Broadband router. |                                |                                                                                                    |                              |                              |                                                 |
| Wireless<br>Diagnostics                   | The support account is t<br>diagnostics.                                                                   | typically ut                   | ilized by Car                                                                                                    | rier/ISP tech                | nnicians for r               | maintenance and                                 |
| Management<br>Settings                    | The user account is typi<br>with limited ability to co                                                     | cally utiliz<br>nfigure ce     | ed by End-U<br>rtain setting                                                                                                    | sers to view                 | configuratio                 | n settings and statistics,                      |
| System Log<br>SNMP Agent<br>TR-069 Client | Use the fields below to a accounts). Note: Passwo                                                          | update pa<br>ords may          | sswords for<br>be as long a                                                                                                    | the accounts<br>s 16 charact | s, add/remov<br>ers but must | ve accounts (max of 5<br>t not contain a space. |
| Internet Time                             | Select an account                                                                                          | :                              |                                                                                                    | ~                            |                              |                                                 |
| Access Control                            | O Create an account                                                                                        | t:                             |                                                                                                    |                              |                              |                                                 |
| Accounts                                  | Old Password:                                                                                              |                                |                                                                                                    |                              |                              |                                                 |
| Service Access                            | New Password:                                                                                              |                                | 0                                                                                                    |                              |                              |                                                 |
| IP Address                                | Confirm Password:                                                                                          |                                |                                                                                                    |                              |                              |                                                 |
| Reboot                                    | commit dosword.                                                                                            |                                |                                                                                                    |                              |                              |                                                 |
|                                           | Use the fields below to                                                                                    | enable/di                      | support                                                                                                    | ts as well as                | s adjust their               | r specific privileges.                          |
|                                           | reature                                                                                                    | TOOL                           | Support                                                                                                    | Niese                        | apusei                       |                                                 |
|                                           | Account access                                                                                             | Both                           | None 🚩                                                                                                    | None Y                       | None M                       |                                                 |
|                                           | Add/Remove WAN                                                                                             | Enabled                        | ~                                                                                                    |                              |                              |                                                 |
|                                           | Wireless - Basic                                                                                           | Enabled                        |                                                                                                    |                              |                              |                                                 |
|                                           | Wireless - Advanced                                                                                        | Enabled                        |                                                                                                    |                              |                              |                                                 |
|                                           | LAN Settings                                                                                               | Enabled                        | <ul> <li>Image: A start of the start of the start of</li></ul> |                              |                              |                                                 |
|                                           | LAN Port Mapping                                                                                           | Enabled                        |                                                                                                    |                              |                              |                                                 |
|                                           | NAT Settings                                                                                               | Enabled                        |                                                                                                    |                              |                              |                                                 |
|                                           | Update Software                                                                                            | Enabled                        |                                                                                                    |                              |                              |                                                 |
|                                           | Security                                                                                                   | Enabled                        |                                                                                                    |                              |                              |                                                 |
|                                           | Quality of Service                                                                                         | Enabled                        |                                                                                                    |                              |                              |                                                 |
|                                           | Management Settings                                                                                        | Enabled                        |                                                                                                    |                              |                              |                                                 |
|                                           | Advanced Setup                                                                                             | Enabled                        |                                                                                                    |                              |                              |                                                 |
|                                           | Save/Apply                                                                                                 |                                |                                                                                                    |                              |                              |                                                 |

**NOTE:** Passwords can be up to 16 characters in length.

### 8.6.2 Service Access

The Services option limits or opens the access services over the LAN or WAN. These access services available are: FTP, HTTP, ICMP, SNMP, TELNET and TFTP. Enable a service by selecting its dropdown listbox. Click **SAVE/APPLY** to activate.

| GOMMEND O                       | outer                                                                        |                                               |                                                                                                    |     |
|---------------------------------|------------------------------------------------------------------------------|-----------------------------------------------|----------------------------------------------------------------------------------------------------|-----|
| Device Info                     | Service A<br>Select each listbox and<br>Notice: If you enable firewall , you | ccess Cont<br>d click save/<br>u still need t | <b>trol Configuration</b><br>'apply to configure your Setting.<br>o add incoming filter rule for those servi | ce. |
| Advanced Setup                  |                                                                              |                                               |                                                                                                    |     |
| Wireless                        | Service                                                                      | Current                                       | New                                                                                                    |     |
| Diagnostics                     | НТТР                                                                         | Lan                                           |                                                                                                    |     |
| Management                      |                                                                              | Lan                                           |                                                                                                    |     |
| Settings                        | SSH                                                                          | Lan                                           | LAN                                                                                                    |     |
| System Log                      | TELNET                                                                       | Lan                                           | LAN                                                                                                    |     |
| SNMP Agent                      |                                                                              | The second second                             |                                                                                                    |     |
| TR-069 Client                   | SNMP                                                                         | Disable                                       | Disable 👻                                                                                                    |     |
| Internet Time<br>Access Control | HTTPS                                                                        | Lan                                           | LAN                                                                                                    |     |
| Accounts                        | FTP                                                                          | Lan                                           | LAN                                                                                                    |     |
| Service Access                  | TETP                                                                         | lan                                           |                                                                                                    |     |
| IP Address                      | 30.00                                                                        | Lun                                           |                                                                                                    |     |
| Update Software                 | ICMP                                                                         | Lan+Wan                                       | LAN+WAN 🐱                                                                                                    |     |
| Reboot                          | 1                                                                            |                                               |                                                                                                    |     |
|                                 |                                                                              | Apply/S                                       | Save                                                                                                    |     |

### 8.6.3 IP Address

The IP Address Access Control mode, if enabled, permits access to local management services from IP addresses contained in the Access Control List. If the Access Control mode is disabled, the system will not validate IP addresses for incoming packets. The services are the system applications listed in the Service Control List **beside ICMP**.

|                                           | Router                                                                                                    |                                                                                            |
|-------------------------------------------|----------------------------------------------------------------------------------------------------|--------------------------------------------------------------------------------------------|
|                                           | Access Control IP Address                                                                                                    |                                                                                            |
| Device Info<br>Advanced Setup<br>Wireless | The IP Address Access Control mode, if enabled, permits access a services from IP addresses contained in the Access Control List .<br>disabled, the system will not validate IP addresses for incoming p system applications listed in the Service Control List <b>beside ICMP</b> | to local management<br>If the Access Control mode is<br>backets. The services are the<br>p |
| Diagnostics                               | Access Control Mode: 💿 Disable 🔘 E                                                                                                    | Enable                                                                                     |
| Management                                |                                                                                                    |                                                                                            |
| System Log                                | TP Address Subnet Mask Interface F                                                                                                    | Remove                                                                                     |
| SNMP Agent                                | In Address Subject Mask Interface In                                                                                                    | (chiove                                                                                    |
| TR-069 Client                             | Add Remove                                                                                                    |                                                                                            |
| Internet Time                             |                                                                                                    |                                                                                            |
| Access Control                            |                                                                                                    |                                                                                            |
| Accounts                                  |                                                                                                    |                                                                                            |
| Service Access                            |                                                                                                    |                                                                                            |
| Update Software                           |                                                                                                    |                                                                                            |
| Reboot                                    |                                                                                                    |                                                                                            |

Click the Add button to display the following.

| COMPRESS COMPRESS                                                   | Router                                                      |                                 |                         |                 |
|---------------------------------------------------------------------|-------------------------------------------------------------|---------------------------------|-------------------------|-----------------|
| - A                                                                 | Access Control                                              |                                 |                         |                 |
| Device Info                                                         | Enter the IP address of the<br>services, and click 'Save/Ap | management station per<br>ply.' | mitted to access the lo | ocal management |
| Advanced Setup<br>Wireless<br>Diagnostics                           | IP Address                                                  | Subnet Mask                     | Interface               |                 |
| Management<br>Settings<br>System Log<br>SNMP Agent<br>TR-060 Client |                                                             | Save/Apply                      | /                       |                 |
| Internet Time<br>Access Control<br>Accounts                         |                                                             |                                 |                         |                 |
| Service Access<br>IP Address<br>Update Software<br>Reboot           |                                                             |                                 |                         |                 |

Configure the address and subnet of the management station permitted to access the local management services, and click **Save/Apply**.

**IP Address** – IP address of the management station.

Subnet Mask – Subnet address for the management station.

**Interface** – Access permission for the specified address, allowing the address to access the local management service from none/lan/wan/lan&wan interfaces.

# 8.7 Update Software

This option allows for firmware upgrades from a locally stored file.

| COMPRESS COMPRESS                         | Router                                                                                                    |  |  |
|-------------------------------------------|----------------------------------------------------------------------------------------------------|--|--|
| - A                                       | Tools Update Software                                                                                                    |  |  |
|                                           | Step 1: Obtain an updated software image file from your ISP.                                                              |  |  |
| Device Info<br>Advanced Setup<br>Wireless | Step 2: Enter the path to the image file location in the box below or click the "Browse" button to locate the image file. |  |  |
| Diagnostics                               | Step 3: Click the "Update Software" button once to upload the new image file.                                             |  |  |
| Management<br>Settings<br>System Log      | NOTE: The update process takes about 2 minutes to complete, and your Broadband Router will reboot.                        |  |  |
| SNMP Agent<br>TR-069 Client               | Configuration No Change                                                                                                   |  |  |
| Internet Time<br>Access Control           | Software File Name: Browse                                                                                                |  |  |
| Update Software<br>Reboot                 | Update Software                                                                                                    |  |  |

Configuration: Select for the three options available.

- STEP 1: Obtain an updated software image file from your ISP.
- **STEP 2**: Enter the path and filename of the firmware image file in the **Software File Name** field or click the Browse button to locate the image file.
- **STEP 3**: Click the **Update Software** button once to upload and install the file.
- **NOTE**: The update process will take about 2 minutes to complete. The device will reboot and the browser window will refresh to the default screen upon successful installation. It is recommended that you compare the **Software Version** on the Chapter 4 Device Information screen with the firmware version installed, to confirm the installation was successful.

# 8.8 Reboot

To save the current configuration and reboot the router, click **Save/Reboot**.

|                 | r.                                           |
|-----------------|----------------------------------------------|
| - AN            | Click the button below to reboot the router. |
| Device Info     | Reboot                                       |
| Advanced Setup  |                                              |
| Wireless        |                                              |
| Diagnostics     |                                              |
| Management      |                                              |
| Settings        |                                              |
| System Log      |                                              |
| SNMP Agent      |                                              |
| TR-069 Client   |                                              |
| Internet Time   |                                              |
| Access Control  |                                              |
| Update Software |                                              |
| Reboot          |                                              |

**NOTE:** You may need to close the browser window and wait for 2 minutes before reopening it. It may also be necessary, to reset your PC IP configuration.

# Appendix A - Firewall

### STATEFUL PACKET INSPECTION

Refers to an architecture, where the firewall keeps track of packets on each connection traversing all its interfaces and makes sure they are valid. This is in contrast to static packet filtering which only examines a packet based on the information in the packet header.

### DENIAL OF SERVICE ATTACK

Is an incident in which a user or organization is deprived of the services of a resource they would normally expect to have. Various DoS attacks the device can withstand are ARP Attack, Ping Attack, Ping of Death, Land, SYN Attack, Smurf Attack, and Tear Drop.

### TCP/IP/PORT/INTERFACE FILTER

These rules help in the filtering of traffic at the Network layer (i.e. Layer 3). When a Routing interface is created, **Enable Firewall** must be checked. Navigate to Advanced Setup  $\rightarrow$  Security  $\rightarrow$  IP Filtering.

### OUTGOING IP FILTER

Helps in setting rules to DROP packets from the LAN interface. By default, if the Firewall is Enabled, all IP traffic from the LAN is allowed. By setting up one or more filters, specific packet types coming from the LAN can be dropped.

| Example 1: | Filter Name        | : | Out_Filter1   |
|------------|--------------------|---|---------------|
|            | Protocol           | : | ТСР           |
|            | Source IP address  | : | 192.168.1.45  |
|            | Source Subnet Mask | : | 255.255.255.0 |
|            | Source Port        | : | 80            |
|            | Dest. IP Address   | : | NA            |
|            | Dest. Subnet Mask  | : | NA            |
|            | Dest. Port         | : | NA            |
|            |                    |   |               |

This filter will Drop all TCP packets coming from the LAN with IP Address/Subnet Mask of 192.168.1.45/24 having a source port of 80 irrespective of the destination. All other packets will be Accepted.

| Example 2: | Filter Name        | : Out_Filter2   |
|------------|--------------------|-----------------|
|            | Protocol           | : UDP           |
|            | Source IP Address  | : 192.168.1.45  |
|            | Source Subnet Mask | : 255.255.255.0 |
|            | Source Port        | : 5060:6060     |
|            | Dest. IP Address   | : 172.16.13.4   |
|            | Dest. Subnet Mask  | : 255.255.255.0 |
|            | Dest. Port         | : 6060:7070     |

This filter will drop all UDP packets coming from the LAN with IP Address / Subnet Mask of 192.168.1.45/24 and a source port range of 5060 to 6060, destined to 172.16.13.4/24 and a destination port range of 6060 to 7070.

### **INCOMING IP FILTER**

Helps in setting rules to Allow or Deny packets from the WAN interface. By default, all incoming IP traffic from the WAN is Blocked, if the Firewall is Enabled. By setting up one or more filters, specific packet types coming from the WAN can be Accepted.

| Example 1: | Filter Name            | : | In_Filter1     |
|------------|------------------------|---|----------------|
| -          | Protocol               | : | ТСР            |
|            | Policy                 | : | Allow          |
|            | Source IP Address      | : | 210.168.219.45 |
|            | Source Subnet Mask     | : | 255.255.0.0    |
|            | Source Port            | : | 80             |
|            | Dest. IP Address       | : | NA             |
|            | Dest. Subnet Mask      | : | NA             |
|            | Dest. Port             | : | NA             |
|            | Selected WAN interface | : | br0            |

This filter will ACCEPT all TCP packets coming from WAN interface "br0" with IP Address/Subnet Mask 210.168.219.45/16 with a source port of 80, irrespective of the destination. All other incoming packets on this interface are DROPPED.

| Example 2: | Filter Name                  | : | In_Filter2     |  |
|------------|------------------------------|---|----------------|--|
|            | Protocol                     | : | UDP            |  |
|            | Policy                       | : | Allow          |  |
|            | Source IP Address            | : | 210.168.219.45 |  |
|            | Source Subnet Mask           | : | 255.255.0.0    |  |
|            | Source Port                  | : | 5060:6060      |  |
|            | Dest. IP Address             | : | 192.168.1.45   |  |
|            | Dest. Sub. Mask              | : | 255.255.255.0  |  |
|            | Dest. Port                   | : | 6060:7070      |  |
|            | Selected WAN interface : br0 |   |                |  |

This rule will ACCEPT all UDP packets coming from WAN interface "br0" with IP Address/Subnet Mask 210.168.219.45/16 and a source port in the range of 5060 to 6060, destined to 192.168.1.45/24 and a destination port in the range of 6060 to 7070. All other incoming packets on this interface are DROPPED.

### MAC LAYER FILTER

These rules help in the filtering of Layer 2 traffic. MAC Filtering is only effective in Bridge mode. After a Bridge mode connection is created, navigate to Advanced Setup  $\rightarrow$  Security  $\rightarrow$  MAC Filtering in the WUI.

| Example 1: | Global Policy      | : Forwarded         |
|------------|--------------------|---------------------|
|            | Protocol Type      | : PPPoE             |
|            | Dest. MAC Address  | : 00:12:34:56:78:90 |
|            | Source MAC Address | : NA                |
|            | Src. Interface     | : eth1              |
|            | Dest. Interface    | : eth2              |

Addition of this rule drops all PPPoE frames going from eth1 to eth2 with a Destination MAC Address of 00: 12: 34: 56: 78: 90 irrespective of its Source MAC Address. All other frames on this interface are forwarded.

| Example 2: | Global Policy      | : Blocked           |
|------------|--------------------|---------------------|
|            | Protocol Type      | : PPPoE             |
|            | Dest. MAC Address  | : 00:12:34:56:78:90 |
|            | Source MAC Address | : 00:34:12:78:90:56 |
|            | Src. Interface     | : eth1              |
|            | Dest. Interface    | : eth2              |

Addition of this rule forwards all PPPoE frames going from eth1 to eth2 with a Destination MAC Address of 00:12:34:56:78 and Source MAC Address of 00:34:12:78:90:56. All other frames on this interface are dropped.

# **Appendix B - Specifications**

### Hardware Interface

- RJ-11 X 1 for ADSL
- RJ-45 X 4 for LAN (10/100 Base-T auto-sense)
- Reset Button X 1
- WPS Button X 1
- Wi-Fi On/Off Button X 1
- Power Switch X 1
- USB Host X 1
- Wi-Fi internal Antenna X 2

### WAN Interface

- ADSL2+ Downstream : 24 Mbps Upstream : 1.3 Mbps
- ITU-T G.992.5, ITU-T G.992.3, ITU-T G.992.1, ANSI T1.413 Issue 2, AnnexM
- ADSL2 Downstream : 12 Mbps Upstream : 1.3 Mbps

### LAN Interface

- Standard IEEE 802.3, IEEE 802.3u
- MDI/MDX support Yes
- 10/100 BaseT Auto-sense

### Wireless Interface

- IEEE802.11b/g/n
- 64, 128-bit Wired Equivalent Privacy (WEP) Data Encryption/ WPA/WPA2 encryption
- 11 Channels
- Up to 300Mbps data rate
- WPA/WPA2 Yes
- IEEE 802.1x Yes
- Afterburner mode (Turbo mode) Yes (this feature is optional)
- RF operating Frequency 2.412-2.462GHz
- WMM Yes

### Management

- Compliant with TR-069/TR-098/TR-111 remote management protocols, SNMP, Telnet, Web-based management, Configuration backup and restoration,
- Software upgrade via HTTP / TFTP / FTP server

### Networking Protocols

- RFC2684 VC-MUX, LLC/SNAP encapsulations for bridged or routed packet
- RFC2364 PPP over AAL5
- IPoA, PPPoA, PPPoE, Multiple PPPoE sessions on single PVC, PPPoE pass-through
- PPPoE filtering of on-PPPoE packets between WAN and LAN
- Transparent bridging between all LAN and WAN interfaces
- 802.1p/802.1q VLAN support

- Spanning Tree Algorithm
- IGMP Proxy V1/V2/V3, IGMP Snooping V1/V2/V3, Fast leave
- Static route, RIP v1/v2, ARP, RARP, SNTP, DHCP Server/Client/Relay,
- DNS Relay, Dynamic DNS,
- IPv6 subset

### Security Functions

- PAP, CHAP, TCP/IP/Port filtering rules
- Port triggering/Forwarding,
- Packet and MAC address filtering, Access control, SSH access

### QoS

• L3 policy-based QoS, IP QoS, ToS

### Firewall/Filtering

- Stateful Inspection Firewall
- Stateless Packet Filter
- Denial of Service (DOS): ARP attacks, Ping attacks, Ping of Death, LAND, SYNC, Smurf, Unreachable, Teardrop
- TCP/IP/Port/interface filtering rules Support both incoming and outgoing filtering

### NAT/NAPT

- Support Port Triggering and Port forwarding
- Symmetric port-overloading NAT, Full-Cone NAT
- Dynamic NAPT (NAPT N-to-1)
- Support DMZ host
- Virtual Server
- VPN Passthrough (PPTP, L2TP, IPSec)

### Application Passthrough

PPTP, L2TP, IPSec, VoIP, Yahoo messenger, ICQ, RealPlayer, NetMeeting, MSN, X-box, etc.

| Power Supply | Input:  | 100 - 240 Vac  |
|--------------|---------|----------------|
|              | Output: | 12 Vdc / 1.5 A |

### **Environment Condition**

Operating temperature......0 ~ 50 degrees Celsius Relative humidity ......5 ~ 95% (non-condensing)

Dimensions ...... 158 mm (W) x 40 mm (H) x 136 mm (D)

Certifications...... CE, Wi-Fi 802.11n

### Kit Weight

(1\*AR-5381u, 1\*RJ11 cable, 1\*RJ45 cable, 1\*power adapter, 1\*CD-ROM) =0.6 kg

**NOTE:** Specifications are subject to change without notice

# Appendix C - SSH Client

Unlike Microsoft Windows, Linux OS has a ssh client included. For Windows users, there is a public domain one called "putty" that can be downloaded from here:

http://www.chiark.greenend.org.uk/~sgtatham/putty/download.html

To access the ssh client you must first enable SSH access for the LAN or WAN from the Management  $\rightarrow$  Access Control  $\rightarrow$  Services menu in the web user interface.

To access the router using the Linux ssh client

For LAN access, type: ssh -I admin 192.168.1.1

For WAN access, type: ssh -I support WAN IP address

To access the router using the Windows "putty" ssh client

For LAN access, type: putty -ssh -l admin 192.168.1.1

For WAN access, type: putty -ssh -l support WAN IP address

**NOTE:** The *WAN IP address* can be found on the Device Info  $\rightarrow$  WAN screen

# **Appendix D - WPS OPERATION**

This Section shows the basic AP WPS Operation procedure.

### E1 Add Enrollee with Pin Method

- 1) Select Radio button "STA Pin"
- 2) Input Pin from Enrollee Station (31957199 in this example)
- 3) Click "Add Enrollee"

| 36              |                                                                                                    |                                                                                                    |  |  |  |  |  |  |  |
|-----------------|----------------------------------------------------------------------------------------------------|----------------------------------------------------------------------------------------------------|--|--|--|--|--|--|--|
| COMTREND        |                                                                                                    |                                                                                                    |  |  |  |  |  |  |  |
| ADSL            | Router                                                                                                    |                                                                                                    |  |  |  |  |  |  |  |
|                 | Wireless Security                                                                                                   |                                                                                                    |  |  |  |  |  |  |  |
| - AN            | This page allows you to configure security features of the wireless LAN interface.                                  |                                                                                                    |  |  |  |  |  |  |  |
|                 | You may setup configuration manually                                                                                |                                                                                                    |  |  |  |  |  |  |  |
| Device Info     | OR<br>through WiFi Proteted Setun()                                                                                 | WPS)                                                                                                    |  |  |  |  |  |  |  |
| Advanced Setup  | Note: When both STA PIN and                                                                                         | d Authorized MAC are empty, PBC is used. If Hide Access Point enabled                                                           |  |  |  |  |  |  |  |
| Rasic           | or Mac filter list is empty with                                                                                    | "allow" chosen, WPS will be disabled                                                                                            |  |  |  |  |  |  |  |
| Security        | WPS Setup                                                                                                    |                                                                                                    |  |  |  |  |  |  |  |
| MAC Filter      | 100 B B B B B B B B B B B B B B B B B B                                                                             |                                                                                                    |  |  |  |  |  |  |  |
| Wireless Bridge | Enable WPS                                                                                                    | Enabled 🔽                                                                                                    |  |  |  |  |  |  |  |
| Advanced        |                                                                                                    | The states of the states and the second                                                                                         |  |  |  |  |  |  |  |
| Site Survey     | Add <b>Client</b> (This feature                                                                                     | is only available for WPA2-PSK mode or OPEN mode with WEP disabled)                                                             |  |  |  |  |  |  |  |
| Station Info    |                                                                                                    | Enter STA PIN O Use AP PIN     Add Enrollee                                                                                     |  |  |  |  |  |  |  |
| WiFi Button     |                                                                                                    | Help                                                                                                    |  |  |  |  |  |  |  |
| Diagnostics     | Set Authorized Station                                                                                              | MAC                                                                                                    |  |  |  |  |  |  |  |
| Management      | Calculation of the Calculation of the                                                                               | Help                                                                                                    |  |  |  |  |  |  |  |
|                 | Set WPS AP Mode                                                                                                    | Configured 👻                                                                                                    |  |  |  |  |  |  |  |
|                 | Setup AP (Configure all s                                                                                           | security settings with an external registar)                                                                                    |  |  |  |  |  |  |  |
|                 | Lock Device PIN                                                                                                    | Enable                                                                                                    |  |  |  |  |  |  |  |
|                 | Device PIN                                                                                                    | 31957199 <u>Help</u>                                                                                                    |  |  |  |  |  |  |  |
|                 |                                                                                                    | Config AP                                                                                                    |  |  |  |  |  |  |  |
|                 | Manual Setup AP                                                                                                    |                                                                                                    |  |  |  |  |  |  |  |
|                 | You can set the network auth<br>specify whether a network ke<br>encryption strength.<br>Click "Apply/Save" when don | nentication method, selecting data encryption,<br>ey is required to authenticate to this wireless network and specify the<br>e. |  |  |  |  |  |  |  |
|                 | Select SSID:                                                                                                    | Comtrend2E70 V                                                                                                    |  |  |  |  |  |  |  |
|                 | Network Authentication:                                                                                             | WPA2-PSK                                                                                                    |  |  |  |  |  |  |  |
|                 | WPA/WAPI passphrase:                                                                                                | Click here to display                                                                                                    |  |  |  |  |  |  |  |
|                 | WPA Group Rekey Interval:                                                                                           | 3600                                                                                                    |  |  |  |  |  |  |  |
|                 | WPA/WAPI Encryption:                                                                                                | TKIP+AES 🗸                                                                                                    |  |  |  |  |  |  |  |
|                 | WEP Encryption:                                                                                                    | Disabled 🐱                                                                                                    |  |  |  |  |  |  |  |
|                 |                                                                                                    | Apply/Save                                                                                                    |  |  |  |  |  |  |  |

4) Operate Station to start WPS Adding Enrollee.

### E2 Add Enrollee with PBC Method

1) Press the WPS button at back of the device to activate WPS PBC operation.

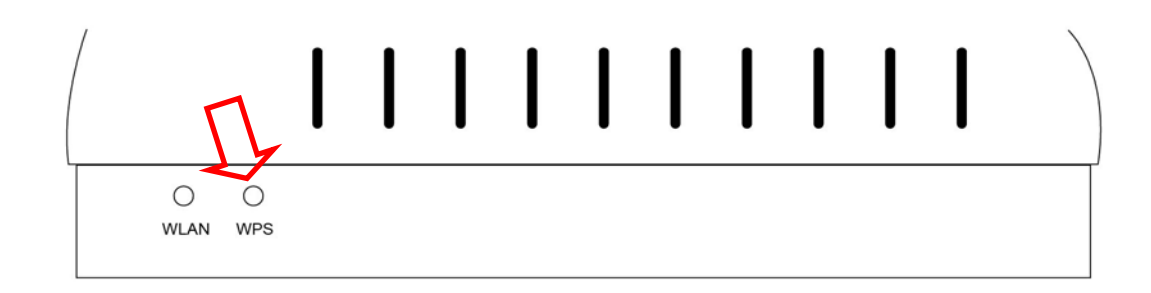

2) Operate Station (your dongle for example) to start WPS Adding Enrollee.

## E3 Configure AP

1) Set AP to "Unconfigured Mode" and Click "Config AP" button.

| CONTRAND                      |                                                                                                    |                                                                                                    |
|-------------------------------|----------------------------------------------------------------------------------------------------|----------------------------------------------------------------------------------------------------|
| ADSL                          | Router                                                                                                    |                                                                                                    |
| end.                          | Wireless Security                                                                                                    |                                                                                                    |
|                               | This page allows you to configu<br>You may setup configuration m                                                        | ure security features of the wireless LAN interface.<br>nanually                                                              |
| Device Info<br>Advanced Setup | OR<br>through WiFi Protcted Setup(W                                                                                     | /PS)                                                                                                    |
| Wireless                      | Note: When both STA PIN and<br>or Mac filter list is empty with "                                                       | Authorized MAC are empty, PBC is used. If Hide Access Point enabled<br>"allow" chosen, WPS will be disabled                   |
| Basic<br>Security             | WPS Setup                                                                                                    |                                                                                                    |
| MAC Filter<br>Wireless Bridge | Enable <b>WPS</b>                                                                                                    | Enabled V                                                                                                    |
| Advanced<br>Site Survey       | Add <b>Client</b> (This feature is                                                                                      | s only available for WPA2-PSK mode or OPEN mode with WEP disabled)                                                            |
| Station Info<br>WiFi Button   |                                                                                                    | Help                                                                                                    |
| Management                    | Set Authorized Station                                                                                                  | MAC Help                                                                                                    |
|                               | Set WPS AP Mode                                                                                                    | Unconfigured 💌                                                                                                    |
|                               | Setup <b>AP</b> (Configure all se                                                                                       | ecurity settings with an external registar)                                                                                   |
|                               | Lock Device PIN                                                                                                    | Enable                                                                                                    |
|                               | Device PIN                                                                                                    | 10864111 <u>Help</u>                                                                                                    |
|                               |                                                                                                    | Config AP                                                                                                    |
|                               | Manual Setup AP                                                                                                    |                                                                                                    |
|                               | You can set the network authe<br>specify whether a network key<br>encryption strength.<br>Click "Apply/Save" when done. | entication method, selecting data encryption,<br>y is required to authenticate to this wireless network and specify the<br>e. |
|                               | Select SSID:                                                                                                    | Comtrend2E70 🗸                                                                                                    |
|                               | Network Authentication:                                                                                                 | WPA2-PSK                                                                                                    |
|                               | WPA/WAPI passphrase:                                                                                                    | Click here to display                                                                                                    |
|                               | WPA Group Rekey Interval:                                                                                               | 3600                                                                                                    |
|                               | WPA/WAPI Encryption:                                                                                                    | TKIP+AES                                                                                                    |
|                               | wer enerypoon.                                                                                                    |                                                                                                    |
|                               |                                                                                                    | Apply/Save                                                                                                    |

Please see the further description below.

| Lock Device PIN | Enable    |      |
|-----------------|-----------|------|
| Device PIN      | 31957199  | Help |
|                 | Config AP |      |

#### Lock Device PIN

When enabled, device PIN is locked and cannot be used for WPS operation.

2) Read the Device Pin (31957199 in this example) and input to External Registrar(ER – your dongle for example) when ER asks Device Pin ER could be wired (for example Windows Vista) or wireless (Intel Station).

3) Do Web Page refresh after ER complete AP Configuration to check the new parameters setting.

| Printers and Faxes                                                        |      |                                                                                                    |             |                           |                               |                          | - 6                                                                                                    |
|---------------------------------------------------------------------------|------|----------------------------------------------------------------------------------------------------|-------------|---------------------------|-------------------------------|--------------------------|----------------------------------------------------------------------------------------------------|
| ile thit year revortee                                                    | Inde | Deb                                                                                                    |             |                           |                               |                          |                                                                                                    |
| G 842 · O · 💋                                                             | Ps   | aarch 🌔 Folders 🛄 •                                                                                                    |             |                           |                               |                          |                                                                                                    |
| 10155 Chinters and Pases                                                  |      |                                                                                                    |             |                           |                               | Q                        |                                                                                                    |
| Printer Tasks                                                             | 0    | Name                                                                                                    | Docum<br>0  | Status<br>Ready           | Conments<br>Creates Adobe PD* | Location<br>My Documents | Nodel<br>Adobe PDP Converter                                                                                                    |
| Aid spritter<br>Gu Set up faxing                                          |      | HP Designt 3540 Series<br>School And Series<br>Microsoft Office Document Lings Writer<br>Microsoft Office Document Lings Writer<br>Microsoft Office Document | 0<br>0<br>0 | Diffine<br>Ready<br>Ready |                               |                          | HP Desiget 3044 Series<br>HP Desiget 3044 Series<br>Microsoft: Office Document Insige Writer Driver<br>Singefulger FAX Printer Oniver |
| See Also                                                                  |      |                                                                                                    |             |                           |                               |                          |                                                                                                    |
| Traubleshoot printing                                                     |      |                                                                                                    |             |                           |                               |                          |                                                                                                    |
| Other Places                                                              | *    |                                                                                                    |             |                           |                               |                          |                                                                                                    |
| Control Panel  Scanners and Caveros  My Documents  My Robues  My Computer |      |                                                                                                    |             |                           |                               |                          |                                                                                                    |
| Details                                                                   | 8    |                                                                                                    |             |                           |                               |                          |                                                                                                    |
|                                                                           |      |                                                                                                    |             |                           |                               |                          |                                                                                                    |
|                                                                           |      |                                                                                                    |             |                           |                               |                          |                                                                                                    |
|                                                                           |      |                                                                                                    |             |                           |                               |                          |                                                                                                    |
|                                                                           |      |                                                                                                    |             |                           |                               |                          |                                                                                                    |

# **Appendix E - Connection Setup**

Creating a WAN connection is a two-stage process.

- 1 Setup a Layer 2 Interface (ATM, PTM or Ethernet).
- **2** Add a WAN connection to the Layer 2 Interface.

The following sections describe each stage in turn.

## E1 ~ Layer 2 Interfaces

Layer2 interface supports VLAN Mux modes, which allow for multiple connections over a single interface. PPPoE, IPoE, and Bridge are supported while PPPoA and IPoA connections are not.

The figure below shows multiple connections over a single VLAN Mux interface.

| Interface | Description   | Туре   | Vlan8021p | VlanMuxId | Igmp     | NAT     | Firewall | IPv6     | Mld      | Remove | Edit |
|-----------|---------------|--------|-----------|-----------|----------|---------|----------|----------|----------|--------|------|
| atm0.1    | ipoe_0_0_35.5 | IPoE   | 5         | 5         | Disabled | Enabled | Disabled | Disabled | Disabled |        | Edit |
| ipoa0     | ipoa_0_55_55  | IPoA   | N/A       | N/A       | Disabled | Enabled | Disabled | Disabled | Disabled |        | Edit |
| pppoa1    | pppoa_0_5_36  | PPPoA  | N/A       | N/A       | Disabled | Enabled | Disabled | Disabled | Disabled |        | Edit |
| ptm0.1    | br_0_1_1      | Bridge | N/A       | N/A       | Disabled | N/A     | Disabled | Disabled | Disabled |        | Edit |
| ppp0.1    | pppoe_eth1    | PPPoE  | N/A       | N/A       | Disabled | Enabled | Disabled | Disabled | Disabled |        | Edit |

### VLAN MUX MODE

This mode uses VLAN tags to allow for multiple connections over a single interface. PPPoE, IPoE, and Bridge are supported while PPPoA and IPoA connections are not. The figure below shows multiple connections over a single VLAN Mux interface.

| Interface | Description    | Туре   | Vlan8021p | VlanMuxId | Igmp     | NAT     | Firewall | IPv6     | Mld      | Remove | Edit |
|-----------|----------------|--------|-----------|-----------|----------|---------|----------|----------|----------|--------|------|
| atm0.2    | ipoe_0_0_35.34 | IPoE   | 6         | 34        | Disabled | Enabled | Disabled | Disabled | Disabled |        | Edit |
| atm0.3    | br_0_0_35.66   | Bridge | 5         | 66        | Disabled | N/A     | Disabled | Disabled | Disabled |        | Edit |
| ppp0.1    | pppoe_0_0_35.5 | PPPoE  | 5         | 5         | Disabled | Enabled | Disabled | Disabled | Disabled |        | Edit |

### E1.1 ATM Interfaces

Follow these procedures to configure an ATM interface.

### **NOTE**: The AR-5381u supports up to 16 ATM interfaces.

### **STEP 1:** Go to Advanced Setup $\rightarrow$ Layer2 Interface $\rightarrow$ ATM Interface.

| DSL ATM Interface Configuration                        |                                                                                                    |  |  |  |  |  |  |  |        |
|--------------------------------------------------------|----------------------------------------------------------------------------------------------------|--|--|--|--|--|--|--|--------|
| Choose Add, or Remove to configure DSL ATM interfaces. |                                                                                                    |  |  |  |  |  |  |  |        |
| Interface                                              | Interface Vpi Vci DSL<br>Latency Category Category Rate<br>(cells/s) Reak Cell<br>Rate<br>(cells/s) Rate(cells/s) Rate(cells/s) Rate(cells/s) (bytes) Rate(cells/s) Rate(cells/s) Rate |  |  |  |  |  |  |  | Remove |
| Add Remove                                             |                                                                                                    |  |  |  |  |  |  |  |        |

This table is provided here for ease of reference.

| Heading                  | Description                                                                                                    |
|--------------------------|----------------------------------------------------------------------------------------------------|
| Interface                | WAN interface name.                                                                                            |
| VPI                      | ATM VPI (0-255)                                                                                                |
| VCI                      | ATM VCI (32-65535)                                                                                             |
| DSL Latency              | {Path0} $\rightarrow$ port ID = 0<br>{Path1} $\rightarrow$ port ID = 1<br>{Path0&1} $\rightarrow$ port ID = 4  |
| Category                 | ATM service category                                                                                           |
| Peak Cell Rate           | Maximum allowed traffic rate for the ATM PCR service connection                                                |
| Sustainable Cell<br>Rate | The average allowable, long-term cell transfer rate on the VBR service connection                              |
| Max Burst Size           | The maximum allowable burst size of cells that can be transmitted contiguously on the VBR service connection   |
| Link Type                | Choose EoA (for PPPoE, IPoE, and Bridge), PPPoA, or IPoA.                                                      |
| Connection Mode          | Default Mode – Single service over one connection<br>Vlan Mux Mode – Multiple Vlan service over one connection |
| IP QoS                   | Quality of Service (IP QoS) status                                                                             |
| Remove                   | Select items for removal                                                                                       |

**STEP 2:** Click **Add** to proceed to the next screen.

**NOTE:** To add WAN connections to one interface type, you must delete existing connections from the other interface type using the **remove** button.

| This screen allows you to configure a ATM PVC.                                                                                                    |
|----------------------------------------------------------------------------------------------------|
| VPI: 0 [0-255]<br>VCI: 35 [32-65535]                                                                                                    |
| <ul> <li>Select DSL Latency</li> <li>Path0 (Fast Path)</li> <li>Path1 (Interleave)</li> </ul>                                                                     |
| <ul> <li>Select DSL Link Type (EoA is for PPPoE, IPoE, and Bridge.)</li> <li>EoA</li> <li>PPPoA</li> <li>IPoA</li> </ul>                                          |
| Encapsulation Mode: LLC/SNAP-BRIDGING 🗸                                                                                                    |
| Service Category: UBR Without PCR 🗸                                                                                                    |
| Select Scheduler for Queues of Equal Precedence <ul> <li>Round Robin (weight=1)</li> <li>Weighted Fair Queuing</li> <li>Default Queue Weight:</li> </ul> 1 [1-63] |
| Default Queue Precedence: 8 [1-8] (lower value, higher priority)<br>Note: For WFQ, the default queue precedence will be applied to all other queues in the VC.    |

There are many settings here including: VPI/VCI, DSL Latency, DSL Link Type, Encapsulation Mode, Service Category, Connection Mode and Quality of Service.

Here are the available encapsulations for each xDSL Link Type:

- EoA- LLC/SNAP-BRIDGING, VC/MUX
- ◆ PPPoA- VC/MUX, LLC/ENCAPSULATION
- ♦ IPoA- LLC/SNAP-ROUTING, VC MUX

**STEP 3:** Click **Apply/Save** to confirm your choices.

On the next screen, check that the ATM interface is added to the list. For example, an ATM interface on PVC 0/35 in Default Mode with an EoA Link type is shown below.

| DSL ATM Interface Configuration                        |     |     |                |          |                                |                                       |                                 |              |             |         |        |
|--------------------------------------------------------|-----|-----|----------------|----------|--------------------------------|---------------------------------------|---------------------------------|--------------|-------------|---------|--------|
| Choose Add, or Remove to configure DSL ATM interfaces. |     |     |                |          |                                |                                       |                                 |              |             |         |        |
| Interface                                              | Vpi | Vci | DSL<br>Latency | Category | Peak Cell<br>Rate<br>(cells/s) | Sustainable<br>Cell Rate<br>(cells/s) | Max<br>Burst<br>Size<br>(bytes) | Link<br>Type | Conn Mode   | IP QoS  | Remove |
| atm0                                                   | 0   | 35  | Path0          | UBR      |                                |                                       |                                 | EoA          | VlanMuxMode | Support |        |
| Add Remove                                             |     |     |                |          |                                |                                       |                                 |              |             |         |        |

To add a WAN connection go to E2 ~ WAN Connections.

### E1.2 PTM Interfaces

Follow these procedures to configure a PTM interface.

**NOTE**: The AR5381u can support two PTM interfaces.

**STEP 4:** Go to Advanced Setup  $\rightarrow$  Layer2 Interface  $\rightarrow$  PTM Interface.

| DSL PTM Interface Configuration                        |             |              |           |        |        |  |  |  |  |
|--------------------------------------------------------|-------------|--------------|-----------|--------|--------|--|--|--|--|
| Choose Add, or Remove to configure DSL PTM interfaces. |             |              |           |        |        |  |  |  |  |
| Interface                                              | DSL Latency | PTM Priority | Conn Mode | IP QoS | Remove |  |  |  |  |
| Add Remove                                             |             |              |           |        |        |  |  |  |  |

This table is provided here for ease of reference.

| Heading         | Description                                                                                                    |
|-----------------|----------------------------------------------------------------------------------------------------|
| Interface       | WAN interface name.                                                                                                    |
| DSL Latency     | {Path0} $\rightarrow$ portID = 0<br>{Path1} $\rightarrow$ port ID = 1<br>{Path0&1} $\rightarrow$ port ID = 4                                                        |
| PTM Priority    | Normal or High Priority (Preemption).                                                                                                    |
| Connection Mode | Default Mode – Single service over one interface.<br>Vlan Mux Mode – Multiple Vlan services over one interface.<br>MSC Mode – Multiple Services over one interface. |
| QoS             | Quality of Service (QoS) status.                                                                                                    |
| Remove          | Select interfaces to remove.                                                                                                    |

**STEP 5:** Click **Add** to proceed to the next screen.

**NOTE:** To add WAN connections to one interface type, you must delete existing connections from the other interface type using the **remove** button.

| PTM Configuration                                                                          |
|--------------------------------------------------------------------------------------------|
| This screen allows you to configure a PTM flow.                                            |
| Select DSL Latency                                                                         |
| Path0 (Fast Path)                                                                          |
| ○ Path1 (Interleave)                                                                       |
| Select Scheduler for Queues of Equal Precedence                                            |
| Round Robin (weight=1)                                                                     |
| Weighted Fair Queuing                                                                      |
| Default Queue Weight: 1 [1-63]                                                             |
| Default Queue Precedence: 8 [1-8] (lower value, higher priority)                           |
| Note: For WFQ, the default queue precedence will be applied to all other queues in the VC. |
| Back Apply/Save                                                                            |

There are many settings that can be configured here including: DSL Latency, PTM Priority, Connection Mode and Quality of Service.

**STEP 6:** Click **Apply/Save** to confirm your choices.

On the next screen, check that the PTM interface is added to the list.

For example, an PTM interface in Default Mode is shown below.

| DSL PTM Interface Configuration                        |                                                            |  |  |  |  |  |  |  |  |  |
|--------------------------------------------------------|------------------------------------------------------------|--|--|--|--|--|--|--|--|--|
| Choose Add, or Remove to configure DSL PTM interfaces. |                                                            |  |  |  |  |  |  |  |  |  |
| Interface                                              | Interface DSL Latency PTM Priority Conn Mode IP QoS Remove |  |  |  |  |  |  |  |  |  |
| ptm0                                                   | ptm0 Path0 Normal&High VlanMuxMode Support                 |  |  |  |  |  |  |  |  |  |
| Add Remove                                             |                                                            |  |  |  |  |  |  |  |  |  |

To add a WAN connection go to E2 ~ WAN Connections.

### E1.3 Ethernet WAN Interface

Some models of the AR5381U support a single Ethernet WAN interface over the ETH WAN port. Follow these procedures to configure an Ethernet WAN interface.

**NOTE:** To add WAN connections to one interface type, you must delete existing connections from the other interface type using the **remove** button.

### **STEP 1:** Go to Advanced Setup $\rightarrow$ Layer2 Interface $\rightarrow$ ETH Interface.

|    | ETH WAN Interface Configuration                                                                   |  |  |  |  |  |  |  |  |  |
|----|---------------------------------------------------------------------------------------------------|--|--|--|--|--|--|--|--|--|
| Cł | Choose Add, or Remove to configure ETH WAN interfaces.<br>Allow one ETH as layer 2 wan interface. |  |  |  |  |  |  |  |  |  |
|    | Interface/(Name) Connection Mode Remove                                                           |  |  |  |  |  |  |  |  |  |
|    | Add Remove                                                                                        |  |  |  |  |  |  |  |  |  |

This table is provided here for ease of reference.

| Heading              | Description                                                                                                    |
|----------------------|----------------------------------------------------------------------------------------------------|
| Interface/<br>(Name) | ETH WAN Interface                                                                                                    |
| Connection<br>Mode   | Default Mode – Single service over one connection<br>Vlan Mux Mode – Multiple Vlan service over one connection<br>MSC Mode – Multiple Service over one Connection |
| Remove               | Select the checkbox and click <b>Remove</b> to remove the connection.                                                                                             |

STEP 2: Click Add to proceed to the next screen.

| ETH WAN Configuration<br>This screen allows you to configure a ETH port . |  |  |  |  |  |  |
|---------------------------------------------------------------------------|--|--|--|--|--|--|
| Select a ETH port:                                                        |  |  |  |  |  |  |
| eth1/ENET1 V<br>Back Apply/Save                                           |  |  |  |  |  |  |

STEP 3: STEP 4: Click Apply/Save to confirm your choice.

The figure below shows an Ethernet WAN interface configured in VlanMuxMode.

| ETH WAN Interface Configuration                                                                   |                                         |  |  |  |  |  |  |  |  |  |
|---------------------------------------------------------------------------------------------------|-----------------------------------------|--|--|--|--|--|--|--|--|--|
| Choose Add, or Remove to configure ETH WAN interfaces.<br>Allow one ETH as layer 2 wan interface. |                                         |  |  |  |  |  |  |  |  |  |
|                                                                                                   | Interface/(Name) Connection Mode Remove |  |  |  |  |  |  |  |  |  |
|                                                                                                   | eth1/ENET1 VlanMuxMode                  |  |  |  |  |  |  |  |  |  |
| Remove                                                                                            |                                         |  |  |  |  |  |  |  |  |  |

To add a WAN connection go to Appendix E - Connection Setup.

## E2 ~ WAN Connections

In Default Mode, the AR5381U supports up to 16 connections.

To setup a WAN connection follow these instructions.

**STEP 1:** Go to the Advanced Setup  $\rightarrow$  WAN Service screen.

| Wide Area Network (WAN) Service Setup                                            |                                  |      |           |           |      |     |          |      |     |        |      |
|----------------------------------------------------------------------------------|----------------------------------|------|-----------|-----------|------|-----|----------|------|-----|--------|------|
| Choose Add, Remove or Edit to configure a WAN service over a selected interface. |                                  |      |           |           |      |     |          |      |     |        |      |
|                                                                                  | PPP Redirect: 💿 Disable 🔘 Enable |      |           |           |      |     |          |      |     |        |      |
| Interface                                                                        | Description                      | Туре | Vlan8021p | VlanMuxId | Igmp | NAT | Firewall | IPv6 | Mld | Remove | Edit |
|                                                                                  |                                  |      |           |           |      |     |          |      |     |        |      |
|                                                                                  |                                  |      |           | Add Rem   | ove  |     |          |      |     |        |      |

STEP 2: Click Add to create a WAN connection. The following screen will display.

| WAN Service Interface Configuration                                                                                                    |
|----------------------------------------------------------------------------------------------------|
| Select a layer 2 interface for this service                                                                                                    |
| Note: For ATM interface, the descriptor string is (portId_vpi_vci)<br>For PTM interface, the descriptor string is (portId_high_low)<br>Where portId=0> DSL Latency PATH0<br>portId=1> DSL Latency PATH1<br>portId=4> DSL Latency PATH0&1<br>low =0> Low PTM Priority not set<br>low =1> Low PTM Priority set<br>high =0> High PTM Priority not set<br>high =1> High PTM Priority set |
| eth1/ENET1 V<br>Back Next                                                                                                    |

**STEP 3:** Choose a layer 2 interface from the drop-down box and click **Next**. The WAN Service Configuration screen will display as shown below.

| WAN Service Configuration                                                                                                    |           |
|----------------------------------------------------------------------------------------------------|-----------|
| Select WAN service type:                                                                                                    |           |
| IP over Ethernet                                                                                                    |           |
| O Bridging                                                                                                    |           |
|                                                                                                    |           |
| Enter Service Description: pppoe_eth1                                                                                                    |           |
|                                                                                                    |           |
| For tagged service, enter valid 802.1P Priority and 802.1Q VLAN ID<br>For untagged service, set -1 to both 802.1P Priority and 802.1Q VL | AN ID.    |
| Enter 802.1P Priority [0-7]:                                                                                                    | -1        |
| Enter 802.1Q VLAN ID [0-4094]:                                                                                                    | -1        |
|                                                                                                    |           |
| Network Protocol Selection:                                                                                                    |           |
| IPv4 Only                                                                                                    |           |
|                                                                                                    |           |
|                                                                                                    | Back Next |
|                                                                                                    |           |

**OTE**: The WAN services shown here are those supported by the layer 2 interface you selected in the previous step. If you wish to change your selection click the **Back** button and select a different layer 2 interface.

**STEP 4:** For VLAN Mux Connections, you must enter Priority & VLAN ID tags.

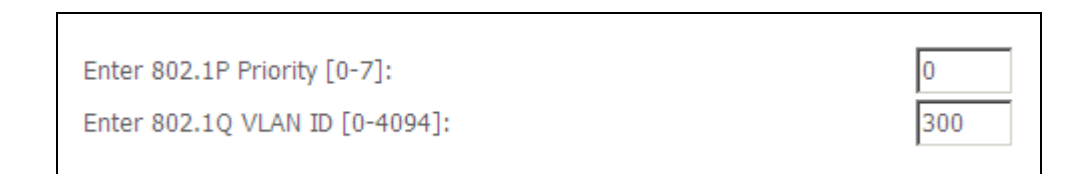

**STEP 5:** You will now follow the instructions specific to the WAN service type you wish to establish. This list should help you locate the correct procedure:

(1) For PPP over ETHERNET (PPPoE), go to page 156.

- (2) For IP over ETHERNET (IPoE), go to page 162.
- (3) For Bridging, go to page 168.
- (4) For PPP over ATM (PPPoA), go to page 170.
- (5) For IP over ATM (IPoA), go to page 175.

The subsections that follow continue the WAN service setup procedure.

## E2.1 PPP over ETHERNET (PPPoE)

**STEP 1:** Select the PPP over Ethernet radio button and click **Next**. You can also enable IPv6 by ticking the checkbox ☑ at the bottom of this screen.

| WAN Service Configuration                                                                                                    |           |
|----------------------------------------------------------------------------------------------------|-----------|
| Select WAN service type:<br><ul> <li>PPP over Ethernet (PPPoE)</li> <li>IP over Ethernet</li> <li>Bridging</li> </ul>                          |           |
| Enter Service Description: pppoe_eth1                                                                                                    |           |
| For tagged service, enter valid 802.1P Priority and 802.1Q VLAN ID.<br>For untagged service, set -1 to both 802.1P Priority and 802.1Q VLAN ID | ı.        |
| Enter 802.1P Priority [0-7]:                                                                                                    | -1        |
| Enter 802.1Q VLAN ID [0-4094]:                                                                                                    | -1        |
| Network Protocol Selection:                                                                                                    |           |
|                                                                                                    | Back Next |

**STEP 2:** On the next screen, enter the PPP settings as provided by your ISP. Click **Next** to continue or click **Back** to return to the previous step.

| PPP Username and Password                                                                                                    |                           |
|----------------------------------------------------------------------------------------------------|---------------------------|
| PPP usually requires that you have a user name and password to establish your of<br>In the boxes below, enter the user name and password that your ISP has provide | connection.<br>ed to you. |
| PPP Username:                                                                                                    |                           |
| PPP Password:                                                                                                    |                           |
| PPPoE Service Name:                                                                                                    |                           |
| Authentication Method: AUTO                                                                                                    |                           |
|                                                                                                    |                           |
| Enable Fullcone NAT                                                                                                    |                           |
|                                                                                                    |                           |
| Dial on demand (with idle timeout timer)                                                                                                    |                           |
|                                                                                                    |                           |
|                                                                                                    |                           |
| PPP IP extension                                                                                                    |                           |
| Enable NAT                                                                                                    |                           |
| Enable Firewall                                                                                                    |                           |
| Use Static IPv4 Address                                                                                                    |                           |
|                                                                                                    |                           |
|                                                                                                    |                           |
| Fixed MTU                                                                                                    |                           |
| MTU: 1492                                                                                                    |                           |
| Enable PPP Debug Mode                                                                                                    |                           |
| Bridge PPPoE Frames Between WAN and Local Ports                                                                                                    |                           |
|                                                                                                    |                           |
|                                                                                                    |                           |
| Multicast Proxy                                                                                                    |                           |
| Enable IGMP Multicast Proxy                                                                                                    |                           |
| No Multicast VLAN Filter                                                                                                    |                           |
| WAN interface with base MAC.<br>Notice: Only one WAN interface can be cloned to base MAC address.                                                                  |                           |
| Enable WAN interface with base MAC                                                                                                    |                           |
| Back Next                                                                                                    |                           |
|                                                                                                    |                           |

The settings shown above are described below.

### PPP SETTINGS

The PPP Username, PPP password and the PPPoE Service Name entries are dependent on the particular requirements of the ISP. The user name can be a maximum of 256 characters and the password a maximum of 32 characters in length. For Authentication Method, choose from AUTO, PAP, CHAP, and MSCHAP.

### ENABLE FULLCONE NAT

This option becomes available when NAT is enabled. Known as one-to-one NAT, all requests from the same internal IP address and port are mapped to the same external IP address and port. An external host can send a packet to the internal host, by sending a packet to the mapped external address.

### DIAL ON DEMAND

The AR5381U can be configured to disconnect if there is no activity for a period of time by selecting the **Dial on demand** checkbox  $\square$ . You must also enter an inactivity timeout period in the range of 1 to 4320 minutes.

| <    | Dial on demand (with idle timeout timer) |
|------|------------------------------------------|
| Inac | tivity Timeout (minutes) [1-4320]:       |

#### PPP IP EXTENSION

The PPP IP Extension is a special feature deployed by some service providers. Unless your service provider specifically requires this setup, do not select it.

PPP IP Extension does the following:

- Allows only one PC on the LAN.
- Disables NAT and Firewall.
- The device becomes the default gateway and DNS server to the PC through DHCP using the LAN interface IP address.
- The device extends the IP subnet at the remote service provider to the LAN PC. i.e. the PC becomes a host belonging to the same IP subnet.
- The device bridges the IP packets between WAN and LAN ports, unless the packet is addressed to the device's LAN IP address.
- The public IP address assigned by the remote side using the PPP/IPCP protocol is actually not used on the WAN PPP interface. Instead, it is forwarded to the PC LAN interface through DHCP. Only one PC on the LAN can be connected to the remote, since the DHCP server within the device has only a single IP address to assign to a LAN device.

#### ENABLE NAT

If the LAN is configured with a private IP address, the user should select this checkbox  $\square$ . The NAT submenu will appear in the Advanced Setup menu after reboot. On the other hand, if a private IP address is not used on the LAN side (i.e. the LAN side is using a public IP), this checkbox  $\square$  should not be selected to free up system resources for better performance.

#### ENABLE FIREWALL

If this checkbox  $\square$  is selected, the Security submenu will be displayed on the Advanced Setup menu after reboot. If firewall is not necessary, this checkbox  $\square$  should not be selected to free up system resources for better performance.

### **USE STATIC IPv4 ADDRESS**

Unless your service provider specially requires it, do not select this checkbox ☑. If selected, enter the static IP address in the **IPv4 Address** field. Don't forget to adjust the IP configuration to Static IP Mode as described in Section 3.2

### MTU

Maximum Transmission Unit. The size (in bytes) of largest protocol data unit which the layer can pass onwards. This value is 1500 for PPPoA.

### ENABLE PPP DEBUG MODE

When this option is selected, the system will put more PPP connection information into the system log. This is for debugging errors and not for normal usage.

### ENABLE IGMP MULTICAST PROXY

Tick the checkbox ☑ to enable Internet Group Membership Protocol (IGMP) multicast. This protocol is used by IPv4 hosts to report their multicast group memberships to any neighboring multicast routers.

#### NO MULTICAST VLAN FILTER

Tick the checkbox ☑ to Enable/Disable multicast VLAN filter.

#### Enable WAN interface with base MAC

Enable this option to use the router's base MAC address as the MAC address for this WAN interface.

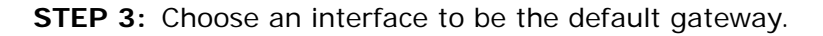

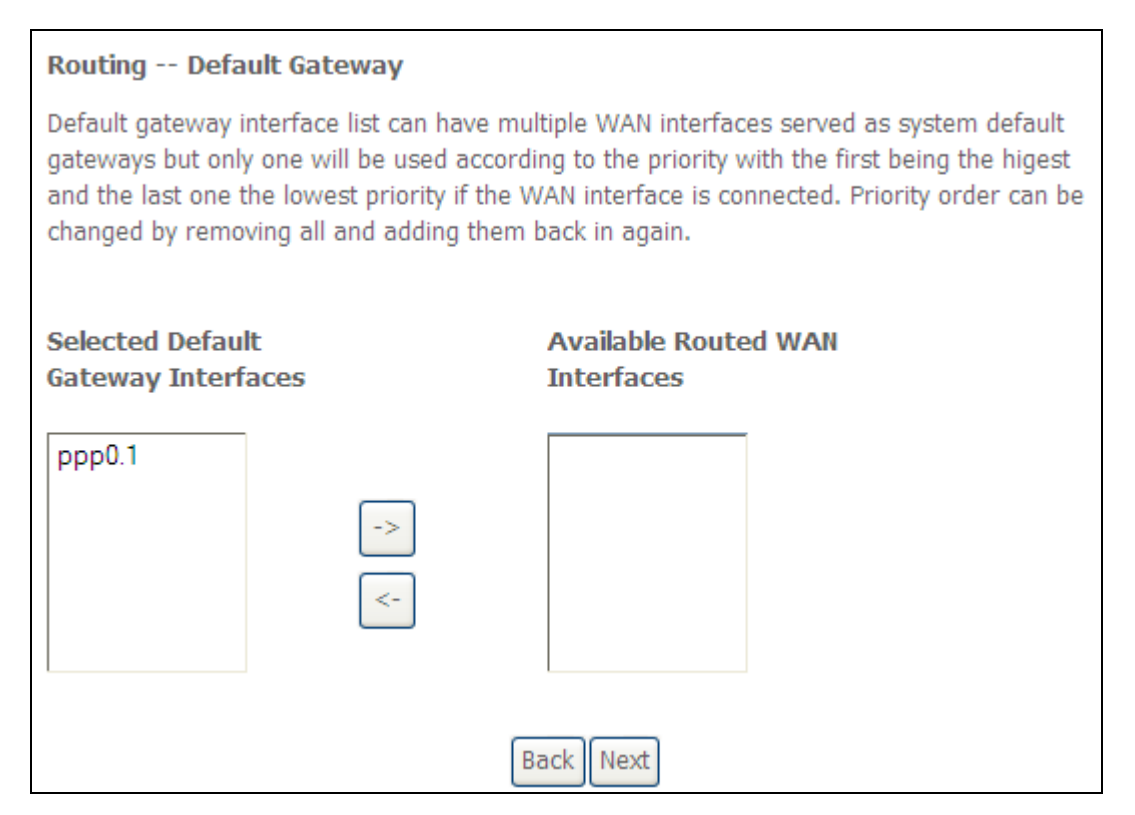

Click Next to continue or click Back to return to the previous step.

Select DNS Server Interface from available WAN interfaces OR enter static DNS server IP addresses for the system. In ATM mode, if only a single PVC with IPoA or static IPoE protocol is configured, Static DNS server IP addresses must be entered.

| DNS Server Configuration                                                                                                    |                               |
|----------------------------------------------------------------------------------------------------|-------------------------------|
| Select DNS Server Interface from available WAN interfaces OR enter static DNS server IP addresses for the system. In ATM mode, if only a single PVC with IPoA static IPoE protocol is configured, Static DNS server IP addresses must be entered <b>DNS Server Interfaces</b> can have multiple WAN interfaces served as system deservers but only one will be used according to the priority with the first being the higest and the last one the lowest priority if the WAN interface is connected. Prior order can be changed by removing all and adding them back in again. | or<br>ed.<br>ns<br>e<br>prity |
| • Select DNS Server Interface from available WAN interfaces:                                                                                                    |                               |
| Selected DNS Server Available WAN Interfaces                                                                                                    |                               |
| ppp0.1                                                                                                    |                               |
| O Use the following Static DNS IP address:                                                                                                    |                               |
| Primary DNS server:                                                                                                    |                               |
| Secondary DNS server:                                                                                                    |                               |
| Back                                                                                                    |                               |

Click **Next** to continue or click **Back** to return to the previous step.

**STEP 5:** The WAN Setup - Summary screen shows a preview of the WAN service you have configured. Check these settings and click **Apply/Save** if they are correct, or click **Back** to modify them.

| WAN Setup - Summary                                                                                                    |          |  |
|----------------------------------------------------------------------------------------------------|----------|--|
| Make sure that the settings below match the settings provided by your ISP.                                                  |          |  |
| Connection Type:                                                                                                    | PPPoE    |  |
| NAT:                                                                                                    | Enabled  |  |
| Full Cone NAT:                                                                                                    | Disabled |  |
| Firewall:                                                                                                    | Disabled |  |
| IGMP Multicast:                                                                                                    | Disabled |  |
| Quality Of Service:                                                                                                    | Enabled  |  |
| Click "Apply/Save" to have this interface to be effective. Click "Back" to make any modifications.       Back    Apply/Save |          |  |

After clicking **Apply/Save**, the new service should appear on the main screen. To activate it you must reboot. Go to Management  $\rightarrow$  Reboot and click **Reboot**.

## E2.2 IP over ETHERNET (IPoE)

**STEP 1:** \*Select the IP over Ethernet radio button and click **Next**.

| WAN Service Configuration                                                                                                    |           |
|----------------------------------------------------------------------------------------------------|-----------|
| Select WAN service type:<br><ul> <li>PPP over Ethernet (PPPoE)</li> <li>IP over Ethernet</li> <li>Bridging</li> </ul>                          |           |
| Enter Service Description: ipoe_eth1                                                                                                    |           |
| For tagged service, enter valid 802.1P Priority and 802.1Q VLAN ID.<br>For untagged service, set -1 to both 802.1P Priority and 802.1Q VLAN ID | l.        |
| Enter 802.1P Priority [0-7]:                                                                                                    | -1        |
| Enter 802.1Q VLAN ID [0-4094]:                                                                                                    | -1        |
| Network Protocol Selection:                                                                                                    | Back Next |

\*

For tagged service, enter valid 802.1P Priority and 802.1Q VLAN ID.

For untagged service, set -1 to both 802.1P Priority and 802.1Q VLAN ID.

**STEP 2:** The WAN IP settings screen provides access to the DHCP server settings. You can select the **Obtain an IP address automatically** radio button to enable DHCP (use the DHCP Options only if necessary). However, if you prefer, you can instead use the **Static IP address** method to assign WAN IP address, Subnet Mask and Default Gateway manually.

| WAN IP Settings                                                                                                    |                             |                        |
|----------------------------------------------------------------------------------------------------|-----------------------------|------------------------|
| Enter information provided to you by your ISP to configure the WAN IP settings.<br>Notice: If "Obtain an IP address automatically" is chosen, DHCP will be enabled for PVC in<br>IPoE mode.<br>If "Use the following Static IP address" is chosen, enter the WAN IP address, subnet mask<br>and interface gateway. |                             |                        |
| Obtain an IP address a                                                                                                    | utomatically                |                        |
| Option 60 Vendor ID:                                                                                                    |                             |                        |
| Option 61 IAID:                                                                                                    |                             | (8 hexadecimal digits) |
| Option 61 DUID:                                                                                                    |                             | (hexadecimal digit)    |
| Option 125:                                                                                                    | <ul> <li>Disable</li> </ul> | ○ Enable               |
| <ul> <li>Use the following Static</li> </ul>                                                                                                    | IP address:                 |                        |
| WAN IP Address:                                                                                                    |                             |                        |
| WAN Subnet Mask:                                                                                                    |                             |                        |
| WAN gateway IP Address:                                                                                                    |                             |                        |
|                                                                                                    | Back                        | ]                      |

**NOTE**: If IPv6 networking is enabled, an additional set of instructions, radio buttons, and text entry boxes will appear at the bottom of the screen. These configuration options are quite similar to those for IPv4 networks.

Click **Next** to continue or click **Back** to return to the previous step.

**STEP 3:** This screen provides access to NAT, Firewall and IGMP Multicast settings. Enable each by selecting the appropriate checkbox ☑. Click **Next** to continue or click **Back** to return to the previous step.

| Network Address Translation Settings                                                                                                    |
|----------------------------------------------------------------------------------------------------|
| Network Address Translation (NAT) allows you to share one Wide Area Network<br>(WAN) IP address for multiple computers on your Local Area Network (LAN). |
| Enable NAT                                                                                                    |
| Enable Fullcone NAT                                                                                                    |
| Enable Firewall                                                                                                    |
| IGMP Multicast                                                                                                    |
| Enable IGMP Multicast                                                                                                    |
| WAN interface with base MAC.<br>Notice: Only one WAN interface can be cloned to base MAC address.                                                        |
| Enable WAN interface with base MAC                                                                                                    |
| Back Next                                                                                                    |

### ENABLE NAT

If the LAN is configured with a private IP address, the user should select this checkbox  $\square$ . The NAT submenu will appear in the Advanced Setup menu after reboot. On the other hand, if a private IP address is not used on the LAN side (i.e. the LAN side is using a public IP), this checkbox  $\square$  should not be selected, so as to free up system resources for improved performance.

### ENABLE FULLCONE NAT

This option becomes available when NAT is enabled. Known as one-to-one NAT, all requests from the same internal IP address and port are mapped to the same external IP address and port. An external host can send a packet to the internal host, by sending a packet to the mapped external address.

### ENABLE FIREWALL

If this checkbox  $\square$  is selected, the Security submenu will be displayed on the Advanced Setup menu after reboot. If firewall is not necessary, this checkbox  $\square$  should not be selected so as to free up system resources for better performance.

#### ENABLE IGMP MULTICAST

Tick the checkbox ☑ to enable Internet Group Membership Protocol (IGMP) multicast. IGMP is a protocol used by IPv4 hosts to report their multicast group memberships to any neighboring multicast routers.

### Enable WAN interface with base MAC

Enable this option to use the router's base MAC address as the MAC address for this WAN interface.
# **STEP 4**: To choose an interface to be the default gateway.

| Routing Default Gateway                                                                                                    |                                                                                                    |  |  |  |
|----------------------------------------------------------------------------------------------------|----------------------------------------------------------------------------------------------------|--|--|--|
| Default gateway interface list can have mu<br>default gateways but only one will be used<br>the higest and the last one the lowest prior<br>Priority order can be changed by removing | Itiple WAN interfaces served as system<br>according to the priority with the first being<br>rity if the WAN interface is connected.<br>all and adding them back in again. |  |  |  |
| Selected Default                                                                                                    | Available Routed WAN                                                                                                    |  |  |  |
| Gateway Interfaces                                                                                                    | Interfaces                                                                                                    |  |  |  |
| eth1.1                                                                                                    |                                                                                                    |  |  |  |
| ->                                                                                                    |                                                                                                    |  |  |  |
| Back                                                                                                    | Next                                                                                                    |  |  |  |

Click **Next** to continue or click **Back** to return to the previous step.

**STEP 5:** Select DNS Server Interface from available WAN interfaces OR enter static DNS server IP addresses for the system. In ATM mode, if only a single PVC with IPoA or static IPoE protocol is configured, Static DNS server IP addresses must be entered.

| DNS | Server | Configuration |  |
|-----|--------|---------------|--|
|-----|--------|---------------|--|

Select DNS Server Interface from available WAN interfaces OR enter static DNS server IP addresses for the system. In ATM mode, if only a single PVC with IPoA or static IPoE protocol is configured, Static DNS server IP addresses must be entered.

**DNS Server Interfaces** can have multiple WAN interfaces served as system dns servers but only one will be used according to the priority with the first being the higest and the last one the lowest priority if the WAN interface is connected. Priority order can be changed by removing all and adding them back in again.

| Select DNS Server Interface fro Selected DNS Server | m available WAN interfaces: |
|-----------------------------------------------------|-----------------------------|
| Interfaces                                          |                             |
| eth1.1                                              |                             |
| ->                                                  |                             |
| <-                                                  |                             |
| O Use the following Static DNS IP a                 | address:                    |
| Primary DNS server:                                 |                             |
| Secondary DNS server:                               |                             |
|                                                     |                             |
| E                                                   | Back Next                   |

If IPv6 is enabled, an additional set of options will be shown.

| Obtain IPv6 DNS info from a WAN interface: |                    |  |
|--------------------------------------------|--------------------|--|
| WAN Interface selected:                    | ipoe_eth1/eth1.1 🗸 |  |
| O Use the following Static                 | IPv6 DNS address:  |  |
| Primary IPv6 DNS server:                   |                    |  |
| Secondary IPv6 DNS server:                 |                    |  |

**IPv6:** Select the configured WAN interface for IPv6 DNS server information OR enter the static IPv6 DNS server Addresses.

Note that selecting a WAN interface for IPv6 DNS server will enable DHCPv6 Client on that interface.

Click **Next** to continue or click **Back** to return to the previous step.

**STEP 6:** The WAN Setup - Summary screen shows a preview of the WAN service you have configured. Check these settings and click **Apply/Save** if they are correct, or click **Back** to modify them.

| WAN Setup - Summary     |             |                                                                                     |
|-------------------------|-------------|-------------------------------------------------------------------------------------|
| Make sure that the set  | tings belov | v match the settings provided by your ISP.                                          |
| Connection Type:        | IPoE        |                                                                                     |
| NAT:                    | Enabled     |                                                                                     |
| Full Cone NAT:          | Disabled    |                                                                                     |
| Firewall:               | Disabled    |                                                                                     |
| IGMP Multicast:         | Disabled    |                                                                                     |
| Quality Of Service:     | Enabled     |                                                                                     |
| Click "Apply/Save" to h | ave this in | terface to be effective. Click "Back" to make any modifications.<br>Back Apply/Save |

# E2.3 Bridging

**NOTE**: This connection type is not available on the Ethernet WAN interface.

**STEP 1:** \*Select the Bridging radio button and click **Next**.

| WAN Service Configuration                                            |           |
|----------------------------------------------------------------------|-----------|
| Select WAN service type:                                             |           |
| O PPP over Ethernet (PPPoE)                                          |           |
| <ul> <li>IP over Ethernet</li> </ul>                                 |           |
| <ul> <li>Bridging</li> </ul>                                         |           |
|                                                                      |           |
| Enter Service Description: hr. eth1                                  |           |
|                                                                      |           |
|                                                                      |           |
| For tagged service, enter valid 802.1P Priority and 802.1Q VLAN ID.  |           |
| For untagged service, set -1 to both 802.1P Priority and 802.1Q VLAN | ID.       |
| Enter 802 1P Priority [0-7]                                          | -1        |
| Enter 602.11 Hinty [07].                                             | 1         |
| Enter 802.1Q VLAN ID [0-4094]:                                       | -1        |
|                                                                      | Back Next |

\*

For tagged service, enter valid 802.1P Priority and 802.1Q VLAN ID.

For untagged service, set -1 to both 802.1P Priority and 802.1Q VLAN ID.

**STEP 2:** The WAN Setup - Summary screen shows a preview of the WAN service you have configured. Check these settings and click **Apply/Save** if they are correct, or click **Back** to return to the previous screen.

## WAN Setup - Summary

Make sure that the settings below match the settings provided by your ISP.

| Connection Type:    | Bridge   |
|---------------------|----------|
| NAT:                | N/A      |
| Full Cone NAT:      | Disabled |
| Firewall:           | Disabled |
| IGMP Multicast:     | Disabled |
| Quality Of Service: | Enabled  |

| Click "Apply/Save" to have this interface to be effect | ive. Cli | ick "Back" | to make | any modifications. |
|--------------------------------------------------------|----------|------------|---------|--------------------|
|                                                        | Back     | Apply/     | /Save   |                    |

| NOTE: | If this bridge connection is your only WAN service, the AR5381U will be |
|-------|-------------------------------------------------------------------------|
|       | inaccessible for remote management or technical support from the WAN.   |

# E2.4 PPP over ATM (PPPoA)

| WAN Service Configuration                |      |
|------------------------------------------|------|
| Enter Service Description: pppoa_0_0_35  |      |
| Network Protocol Selection:<br>IPv4 Only |      |
|                                          | Back |

- **STEP 1:** Click **Next** to continue.
- **STEP 2:** On the next screen, enter the PPP settings as provided by your ISP. Click **Next** to continue or click **Back** to return to the previous step.

| PPP Username and Password                                                                                                    |
|----------------------------------------------------------------------------------------------------|
| PPP usually requires that you have a user name and password to establish your connection.<br>In the boxes below, enter the user name and password that your ISP has provided to you. |
| PPP Username:                                                                                                    |
| PPP Password:                                                                                                    |
| Authentication Method: AUTO 👻                                                                                                    |
| Enable Fullcone NAT                                                                                                    |
| Dial on demand (with idle timeout timer)                                                                                                    |
| PPP IP extension                                                                                                    |
| Enable NAT                                                                                                    |
| Enable Firewall                                                                                                    |
| Use Static IPv4 Address                                                                                                    |
| Fixed MTU                                                                                                    |
| MTU: 1500                                                                                                    |
| Enable PPP Debug Mode                                                                                                    |
| Multicast Proxy                                                                                                    |
| Enable IGMP Multicast Proxy                                                                                                    |
| No Multicast VLAN Filter                                                                                                    |
| WAN interface with base MAC.<br>Notice: Only one WAN interface can be cloned to base MAC address.                                                                                    |
| Enable WAN interface with base MAC                                                                                                    |
| Back Next                                                                                                    |

#### PPP SETTINGS

The PPP username and password are dependent on the requirements of the ISP. The user name can be a maximum of 256 characters and the password a maximum of 32 characters in length. (Authentication Method: AUTO, PAP, CHAP, or MSCHAP.)

## ENABLE FULLCONE NAT

This option becomes available when NAT is enabled. Known as one-to-one NAT, all requests from the same internal IP address and port are mapped to the same external IP address and port. An external host can send a packet to the internal host, by sending a packet to the mapped external address.

## DIAL ON DEMAND

The AR5381U can be configured to disconnect if there is no activity for a period of time by selecting the **Dial on demand** checkbox  $\square$ . You must also enter an inactivity timeout period in the range of 1 to 4320 minutes.

| ₹    | Dial on demand (with idle timeout timer) |
|------|------------------------------------------|
| Inac | tivity Timeout (minutes) [1-4320]:       |

#### PPP IP EXTENSION

The PPP IP Extension is a special feature deployed by some service providers. Unless your service provider specifically requires this setup, do not select it.

PPP IP Extension does the following:

- Allows only one PC on the LAN.
- Disables NAT and Firewall.
- The device becomes the default gateway and DNS server to the PC through DHCP using the LAN interface IP address.
- The device extends the IP subnet at the remote service provider to the LAN PC. i.e. the PC becomes a host belonging to the same IP subnet.
- The device bridges the IP packets between WAN and LAN ports, unless the packet is addressed to the device's LAN IP address.
- The public IP address assigned by the remote side using the PPP/IPCP protocol is actually not used on the WAN PPP interface. Instead, it is forwarded to the PC LAN interface through DHCP. Only one PC on the LAN can be connected to the remote, since the DHCP server within the device has only a single IP address to assign to a LAN device.

#### ENABLE NAT

If the LAN is configured with a private IP address, the user should select this checkbox  $\square$ . The NAT submenu will appear in the Advanced Setup menu after reboot. On the other hand, if a private IP address is not used on the LAN side (i.e. the LAN side is using a public IP), this checkbox  $\square$  should not be selected to free up system resources for better performance.

#### ENABLE FIREWALL

If this checkbox  $\square$  is selected, the Security submenu will be displayed on the Advanced Setup menu after reboot. If firewall is not necessary, this checkbox  $\square$  should not be selected to free up system resources for better performance.

#### USE STATIC IPv4 ADDRESS

Unless your service provider specially requires it, do not select this checkbox  $\square$ . If selected, enter the static IP address in the **IP Address** field. Also, don't forget to adjust the IP configuration to Static IP Mode as described in Section 3.2.

#### Fixed MTU

Maximum Transmission Unit. The size (in bytes) of largest protocol data unit which the layer can pass onwards. This value is 1500 for PPPoA.

#### ENABLE PPP DEBUG MODE

When this option is selected, the system will put more PPP connection information into the system log. This is for debugging errors and not for normal usage.

#### ENABLE IGMP MULTICAST Proxy

Tick the checkbox ☑ to enable Internet Group Membership Protocol (IGMP) multicast. IGMP is a protocol used by IPv4 hosts to report their multicast group memberships to any neighboring multicast routers.

#### NO MULTICAST VLAN FILTER

Tick the checkbox ☑ to have the multicast packets bypass the VLAN filter.

#### Enable WAN interface with base MAC

Enable this option to use the router's base MAC address as the MAC address for this WAN interface.

| Routing Default Gateway                                                                                   | i interface to be the default gateway.                                                                                                    |
|----------------------------------------------------------------------------------------------------|----------------------------------------------------------------------------------------------------|
| Default gateway interface list can l<br>with the first being the higest and<br>adding them back in again. | have multiple WAN interfaces served as system default gateways but only one will be used according to the priority<br>the last one the lowest priority if the WAN interface is connected. Priority order can be changed by removing all and |
| Selected Default                                                                                          | Available Routed WAN                                                                                                    |
| Gateway Interfaces                                                                                        | Interfaces                                                                                                    |
| pppoa0                                                                                                    |                                                                                                    |
| ->                                                                                                    |                                                                                                    |
| <-                                                                                                    |                                                                                                    |
|                                                                                                    |                                                                                                    |
|                                                                                                    | Back Next                                                                                                    |

CTED 2. Ch interface to be the default get

#### Click **Next** to continue or click **Back** to return to the previous step.

**STEP 4:** Choose an interface to be the default gateway.

| DNS Server Configuration                                                                                                    |
|----------------------------------------------------------------------------------------------------|
| Select DNS Server Interface from available WAN interfaces OR enter static DNS server IP addresses for the system. In ATM mode, if only a single PVC with IPoA or static IPoE protocol is configured, Static DNS server IP addresses must be entered.<br>DNS Server Interfaces can have multiple WAN interfaces served as system dns servers but only one will be used according to the priority with the first being the higest and the last one the lowest priority if the WAN interface is connected. Priority order can be changed by removing all and adding them back in again. |
| Select DNS Server Interface from available WAN interfaces:                                                                                                    |
| Salartad DNS Server                                                                                                    |
| Available WAN Interfaces                                                                                                    |
| likelfoles                                                                                                    |
| Innnoal                                                                                                    |
| pppdd                                                                                                    |
|                                                                                                    |
|                                                                                                    |
| O Use the following Static DNS IP address:                                                                                                    |
| Primary DNS server:                                                                                                    |
| Secondary DNS server:                                                                                                    |
| Back                                                                                                    |

Click **Next** to continue or click **Back** to return to the previous step.

**STEP 5:** The WAN Setup - Summary screen shows a preview of the WAN service you have configured. Check these settings and click **Apply/Save** if they are correct, or click **Back** to modify them.

| WAN Setup - Summary                                                                                                |          |  |  |  |
|----------------------------------------------------------------------------------------------------|----------|--|--|--|
| Make sure that the settings below match the settings provided by your ISP.                                         |          |  |  |  |
| Connection Type:                                                                                                   | PPPoA    |  |  |  |
| NAT:                                                                                                    | Enabled  |  |  |  |
| Full Cone NAT:                                                                                                    | Disabled |  |  |  |
| Firewall:                                                                                                    | Disabled |  |  |  |
| IGMP Multicast:                                                                                                    | Disabled |  |  |  |
| Quality Of Service:                                                                                                | Enabled  |  |  |  |
| Click "Apply/Save" to have this interface to be effective. Click "Back" to make any modifications. Back Apply/Save |          |  |  |  |

# E2.5 IP over ATM (IPoA)

| WAN Service Configuration              |      |
|----------------------------------------|------|
| Enter Service Description: ipoa_0_0_35 | ]    |
|                                        | Back |

**STEP 1:** Click **Next** to continue.

**STEP 2:** Enter the WAN IP settings provided by your ISP. Click **Next** to continue.

| WAN IP Settings          |                                           |                |
|--------------------------|-------------------------------------------|----------------|
| Enter information provid | ed to you by your ISP to configure the WA | N IP settings. |
| WAN IP Address:          | 0.0.0.0                                   |                |
| WAN Subnet Mask:         | 0.0.0.0                                   |                |
|                          |                                           | Back Next      |

**STEP 3:** This screen provides access to NAT, Firewall and IGMP Multicast settings. Enable each by selecting the appropriate checkbox ☑. Click **Next** to continue or click **Back** to return to the previous step.

| Network Address Translation Settings                                                                                                    |  |  |  |
|----------------------------------------------------------------------------------------------------|--|--|--|
| Network Address Translation (NAT) allows you to share one Wide Area Network<br>(WAN) IP address for multiple computers on your Local Area Network (LAN). |  |  |  |
| Enable NAT                                                                                                    |  |  |  |
| Enable Fullcone NAT                                                                                                    |  |  |  |
| Enable Firewall                                                                                                    |  |  |  |
| IGMP Multicast                                                                                                    |  |  |  |
| Enable IGMP Multicast                                                                                                    |  |  |  |
| WAN interface with base MAC.<br>Notice: Only one WAN interface can be cloned to base MAC address.                                                        |  |  |  |
| Enable WAN interface with base MAC                                                                                                    |  |  |  |
|                                                                                                    |  |  |  |
| Back Next                                                                                                    |  |  |  |

#### ENABLE NAT

If the LAN is configured with a private IP address, the user should select this checkbox  $\square$ . The NAT submenu will appear in the Advanced Setup menu after reboot. On the other hand, if a private IP address is not used on the LAN side (i.e. the LAN side is using a public IP), this checkbox  $\square$  should not be selected, so as to free up system resources for improved performance.

#### ENABLE FULLCONE NAT

This option becomes available when NAT is enabled. Known as one-to-one NAT, all requests from the same internal IP address and port are mapped to the same external IP address and port. An external host can send a packet to the internal host by sending a packet to the mapped external address.

#### ENABLE FIREWALL

If this checkbox  $\square$  is selected, the Security submenu will be displayed on the Advanced Setup menu after reboot. If firewall is not necessary, this checkbox  $\square$  should not be selected so as to free up system resources for better performance.

#### ENABLE IGMP MULTICAST

Tick the checkbox ☑ to enable Internet Group Membership Protocol (IGMP) multicast. IGMP is a protocol used by IPv4 hosts to report their multicast group memberships to any neighboring multicast routers.

#### Enable WAN interface with base MAC

Enable this option to use the router's base MAC address as the MAC address for this WAN interface.

## **STEP 4:** Choose an interface to be the default gateway.

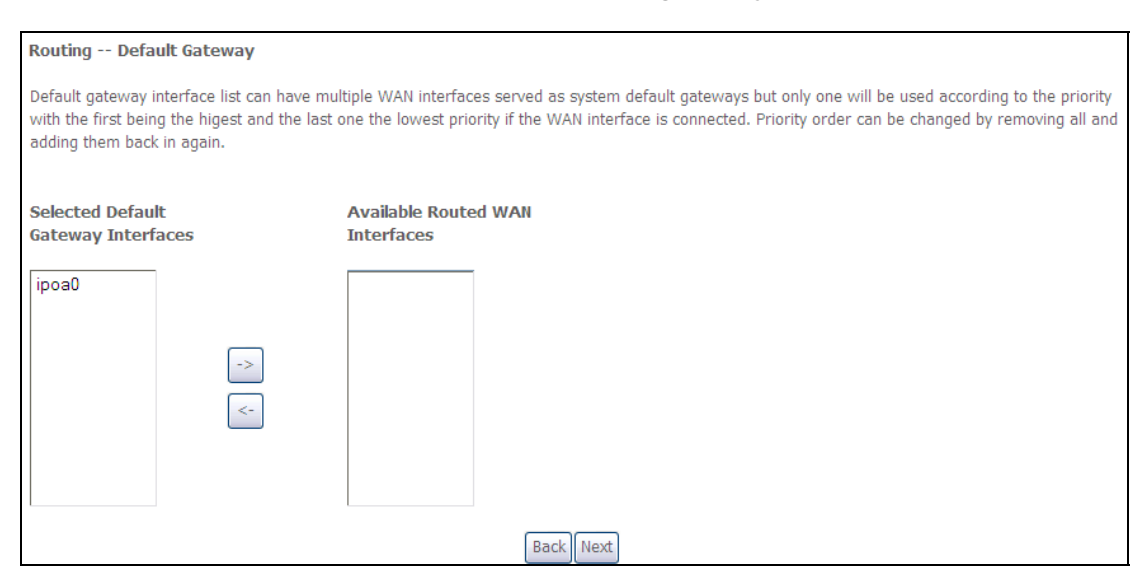

Click Next to continue or click Back to return to the previous step.

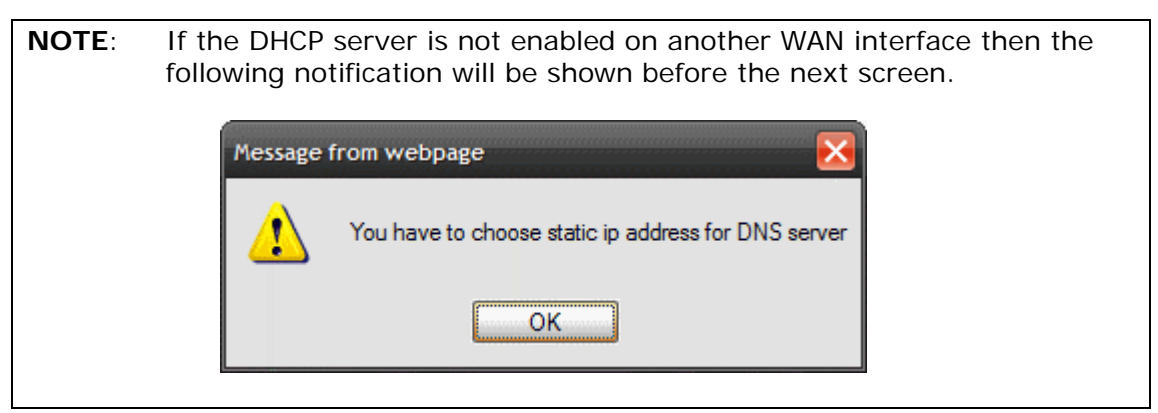

**STEP 5:** Choose an interface to be the default gateway.

| DNS Server Configuration                                                                                                    |                                                                                                    |
|----------------------------------------------------------------------------------------------------|----------------------------------------------------------------------------------------------------|
| Select DNS Server Interface from available W<br>with IPoA or static IPoE protocol is configured<br><b>DNS Server Interfaces</b> can have multiple V<br>first being the higest and the last one the low<br>them back in again. | VAN interfaces OR enter static DNS server IP addresses for the system. In ATM mode, if only a single PVC<br>d, Static DNS server IP addresses must be entered.<br>WAN interfaces served as system dns servers but only one will be used according to the priority with the<br>vest priority if the WAN interface is connected. Priority order can be changed by removing all and adding |
| O Select DNS Server Interface from a                                                                                                    | vailable WAN interfaces:                                                                                                    |
| Selected DNS Server Av                                                                                                    | vailable WAN Interfaces                                                                                                    |
|                                                                                                    |                                                                                                    |
| ->                                                                                                    |                                                                                                    |
|                                                                                                    |                                                                                                    |
| • Use the following Static DNS IP addr                                                                                                    | ress:                                                                                                    |
| Primary DNS server:                                                                                                    |                                                                                                    |
| Secondary DNS server:                                                                                                    |                                                                                                    |
|                                                                                                    | Back Next                                                                                                    |

Click **Next** to continue or click **Back** to return to the previous step.

**STEP 6:** The WAN Setup - Summary screen shows a preview of the WAN service you have configured. Check these settings and click **Apply/Save** if they are correct, or click **Back** to modify them.

| WAN Setup - Summa       | ary          |                                                                                     |
|-------------------------|--------------|-------------------------------------------------------------------------------------|
| Make sure that the set  | tings belov  | v match the settings provided by your ISP.                                          |
| Connection Type:        | IPoA         |                                                                                     |
| NAT:                    | Enabled      |                                                                                     |
| Full Cone NAT:          | Disabled     |                                                                                     |
| Firewall:               | Disabled     |                                                                                     |
| IGMP Multicast:         | Disabled     |                                                                                     |
| Quality Of Service:     | Enabled      |                                                                                     |
| Click "Apply/Save" to h | nave this in | terface to be effective. Click "Back" to make any modifications.<br>Back Apply/Save |

# **Appendix F - Printer Server**

These steps explain the procedure for enabling the Printer Server.

## **NOTE:** This function only applies to models with an USB host port.

**STEP 1:** Enable Print Server from Web User Interface. Select Enable on-board print server checkbox ☑ and enter Printer name and Make and model

**NOTE**: The **Printer name** can be any text string up to 40 characters. The **Make and model** can be any text string up to 128 characters.

| COMPRESS<br>ADSL   | Router           |                               |                        |          |            |
|--------------------|------------------|-------------------------------|------------------------|----------|------------|
| - All              | Print Server se  | ettings                       | bla / dicabla printar  | cupport  |            |
| Device Info        | This page allows | you to en                     | able / disable printer | support. |            |
| Advanced Setup     | Manufacturer     | Product                       | Serial Number          |          |            |
| Layer2 Interface   |                  |                               |                        |          |            |
| WAN Service        | Enable on-bo     | Enable on-board print server. |                        |          |            |
| LAN                | _                |                               |                        |          |            |
| Auto-Detection     | Printer name     |                               | Test                   |          |            |
| NAT                | Make and model   | 1                             | HP3845                 |          |            |
| Security           |                  | -                             |                        |          |            |
| Parental Control   |                  |                               |                        |          |            |
| Quality of Service |                  |                               |                        |          | Apply/Save |
| Routing            |                  |                               |                        |          |            |
| DNS                |                  |                               |                        |          |            |
| DSL                |                  |                               |                        |          |            |
| UPnP               |                  |                               |                        |          |            |
| DNS Proxy/Relay    |                  |                               |                        |          |            |
| Print Server       |                  |                               |                        |          |            |

**STEP 2:** Go to the **Printers and Faxes** application in the **Control Panel** and select the **Add a printer** function (as located on the side menu below).

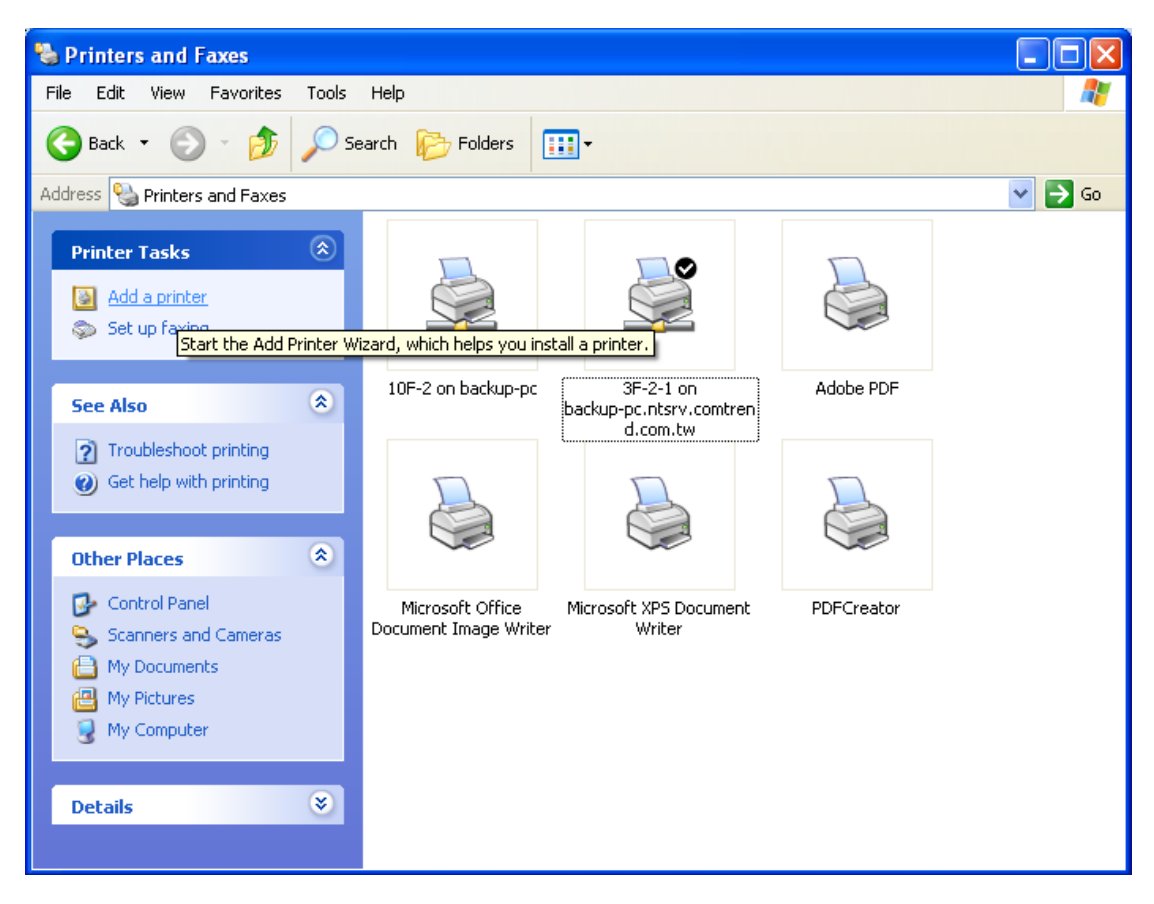

STEP 3: Click Next to continue when you see the dialog box below.

| Add Printer Wizard |                                                                                                    |  |  |
|--------------------|----------------------------------------------------------------------------------------------------|--|--|
|                    | Welcome to the Add Printer<br>Wizard                                                                                                    |  |  |
|                    | This wizard helps you install a printer or make printer connections.                                                                                                    |  |  |
|                    | <ul> <li>If you have a Plug and Play printer that connects<br/>through a USB port (or any other hot pluggable<br/>port, such as IEEE 1394, infrared, and so on), you<br/>do not need to use this wizard. Click Cancel to<br/>close the wizard, and then plug the printer's cable<br/>into your computer or point the printer toward your<br/>computer's infrared port, and turn the printer on.<br/>Windows will automatically install the printer for you.</li> <li>To continue, click Next.</li> </ul> |  |  |
|                    | < <u>B</u> ack <u>N</u> ext > Cancel                                                                                                    |  |  |

STEP 4: Select Network Printer and click Next.

| Add Printer Wizard                                                                                  |
|----------------------------------------------------------------------------------------------------|
| Local or Network Printer<br>The wizard needs to know which type of printer to set up.               |
| Select the option that describes the printer you want to use:                                       |
| Local printer attached to this computer                                                             |
| Automatically detect and install my Plug and Play printer                                           |
| A network printer, or a printer attached to another computer                                        |
| To set up a network printer that is not attached to a print server, use the "Local printer" option. |
| < <u>B</u> ack <u>N</u> ext> Cancel                                                                 |

- **STEP 5:** Select Connect to a printer on the Internet and enter your printer link. (e.g. http://192.168.1.1:631/printers/hp3845) and click **Next**.
- **NOTE**: The printer name must be the same name entered in the ADSL modem WEB UI "printer server setting" as in step 1.

| Add Printer Wizard                                                                                                    |   |  |  |  |
|----------------------------------------------------------------------------------------------------|---|--|--|--|
| Specify a Printer<br>If you don't know the name or address of the printer, you can search for a printer<br>that meets your needs. | Þ |  |  |  |
| What printer do you want to connect to?                                                                                           |   |  |  |  |
| O Connect to this printer (or to browse for a printer, select this option and click Next):                                        |   |  |  |  |
| Name:                                                                                                    |   |  |  |  |
| Example: \\server\printer                                                                                                    |   |  |  |  |
| Opnect to a printer on the Internet or on a home or office network:                                                               |   |  |  |  |
| URL: http://10.0.0.1/printers/hp3845                                                                                              |   |  |  |  |
| Example: http://server/printers/myprinter/.printer                                                                                |   |  |  |  |
|                                                                                                    |   |  |  |  |
|                                                                                                    |   |  |  |  |
| < <u>B</u> ack <u>N</u> ext > Cancel                                                                                              |   |  |  |  |

**STEP 6:** Click **Have Disk** and insert the printer driver CD.

| dd Printer Wizard<br>Select the manufact<br>an installation disk, o<br>printer documentatio | urer and model of your printer. If your printer came with<br>slick Have Disk. If your printer is not listed, consult your<br>n for a compatible printer. |
|---------------------------------------------------------------------------------------------|----------------------------------------------------------------------------------------------------|
| Manufacturer<br>Agfa<br>Alps<br>Apollo<br>Apple<br>APS-PS<br>AST                            | Printers AGFA-AccuSet v52.3 AGFA-AccuSet SF v52.3 AGFA-AccuSet 800 AGFA-AccuSet 800SF v52.3 AGFA-AccuSet 800SF v52.3 AGFA-AccuSet 800SF v52.3            |
| This driver is digitally sign<br>Tell me why driver signing                                 | ed.<br>Is important<br>OK Cancel                                                                                                    |

**STEP 7:** Select driver file directory on CD-ROM and click **OK**.

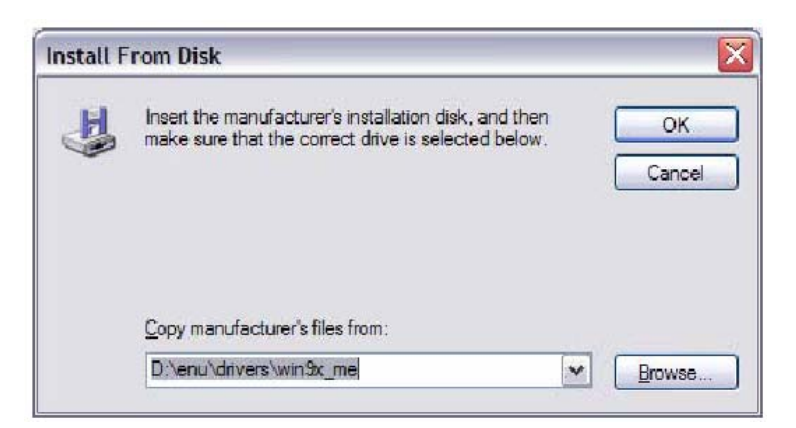

**STEP 8:** Once the printer name appears, click **OK**.

| Add Pri     | inter Wizard                                                                                                    | ? 🛛                                                                                             |
|-------------|----------------------------------------------------------------------------------------------------|-------------------------------------------------------------------------------------------------|
| 3           | Select the manufacturer and model of<br>an installation disk, click Have Disk. If<br>printer documentation for a compatible | your printer. If your printer came with<br>your printer is not listed, consult your<br>printer. |
| Printe      | rs<br>? Deskjet 3840 Series                                                                                                 |                                                                                                 |
| <u>•</u> Th | is driver is not digitally signed!                                                                                          | Have Disk                                                                                       |
| <u>la</u>   | <u>ll me why driver signing is important</u>                                                                                | OK Cancel                                                                                       |

STEP 9: Choose Yes or No for default printer setting and click Next.

| Id Printer Wizard                                                                |                     |                        |        |
|----------------------------------------------------------------------------------|---------------------|------------------------|--------|
| <b>Default Printer</b><br>Your computer will always send documents<br>otherwise. | to the default prin | ter unless you specify |        |
| Do you want to use this printer as the defa                                      | ult printer?        |                        |        |
| <u>⊖Y</u> es                                                                     |                     |                        |        |
|                                                                                  |                     |                        |        |
|                                                                                  |                     |                        |        |
|                                                                                  |                     |                        |        |
|                                                                                  |                     |                        |        |
|                                                                                  |                     |                        |        |
|                                                                                  |                     |                        |        |
|                                                                                  | < Back              | Next >                 | Cancel |

# STEP 10: Click Finish.

| Completing the Add Printer<br>Wizard                                                                     |  |  |
|----------------------------------------------------------------------------------------------------|--|--|
| You have successfully completed the Add Printer Wizard.<br>You specified the following printer settings: |  |  |
| Name: hp3845 on http://192.168.1.1:631<br>Default: No<br>Location:<br>Comment:                           |  |  |
| To close this wizard, click Finish.                                                                      |  |  |

**STEP 11:** Check the status of printer from Windows Control Panel, printer window. Status should show as **Ready**.

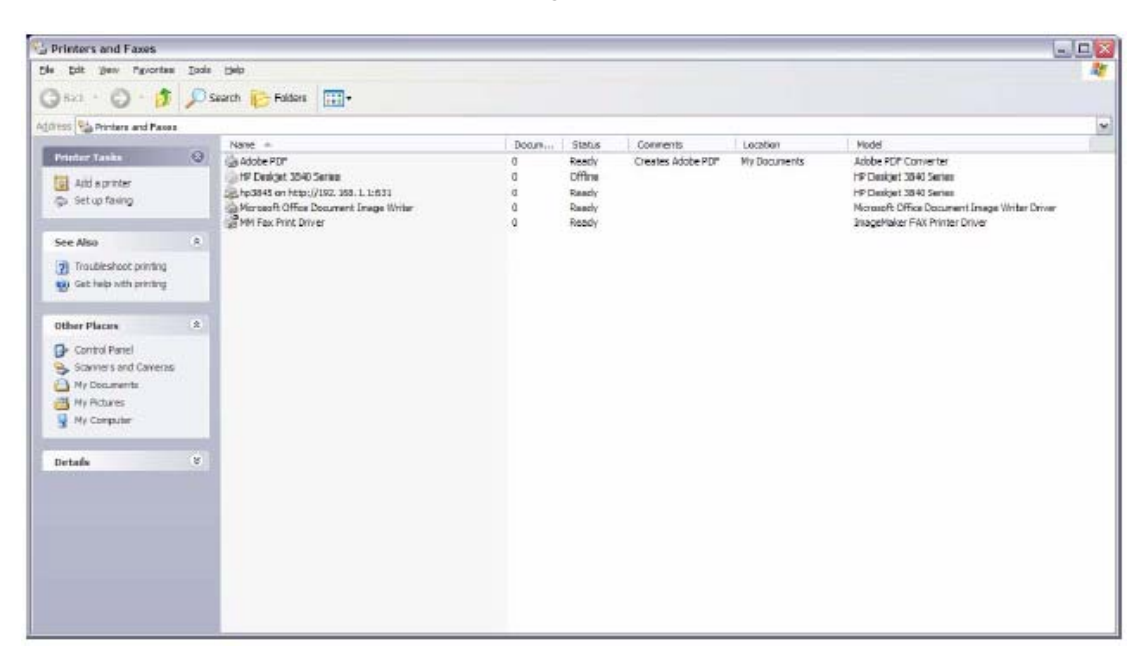